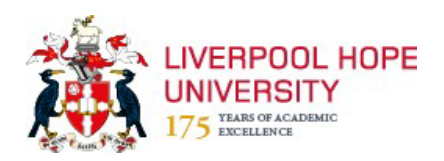

# **<u>CIPHR – Absence User Guide</u>**

#### Why do we monitor it? What are the benefits?

- More Control over the data
- Instant access to add and amend data
- Ability to run reports to assist with monitoring absence

To check that staff take the holiday breaks they are entitled to and that sickness is within a normal range. This ensures that staff who are off sick frequently, or for long periods of time, are getting the help and advice they need and that the business can function normally.

Absence is not only monitored in Personnel but also at a senior level, and reports are submitted to Senior Management Team every quarter. It is vital for our Health and Safety statutory responsibilities that we maintain accurate absence and sick pay records.

#### What will this guide provide you with?

Step by step instructions for entering absence, an overview of the sickness policy at Hope University and why keeping accurate and up-to-date information is very important.

Instead of entering data into the excel sheets weekly and sending them on to Personnel, this will allow you, not only to enter the data straight into CIPHR, the Personnel Database, which is a very simple process, but also to run reports and monitor absence much more closely, such as who is away on holiday or who is off sick and why. Information can be entered more quickly and so can amendments.

#### <u>GDPR</u>

By continuing to access the CIPHR system you are agreeing to the following terms: -

- I am authorised to access the personal data
- I am accessing the data for work purposes, consistent with the role I perform and on a need-to-know basis only
- I will maintain confidentiality and will not share, distribute or discuss any aspect of personal data other than with colleagues as required by my role
- I have undertaken the University's mandatory data protection / GDPR training and my training is up-to-date
- I understand that CIPHR access audits are undertaken to determine who accesses what information and when
- Any breach of the terms set out above may result in disciplinary action and may amount to gross misconduct

Access to CIPHR requires 2 factor authentication. A code will be sent to you via email or text to allow you progress with your login.

# **Contents**

| When you first login to CIPHR    | 3  |
|----------------------------------|----|
| Creating and Using a Subset      | 7  |
| Insert a new sickness absence    | 9  |
| Inserting a new Holiday          |    |
| Amending an Absence              |    |
| TOIL guidelines and instructions |    |
| Return to Work                   |    |
| Running Reports                  | 27 |
| Further or Useful Information    | 44 |
| Absence Reports                  | 46 |
| Absence Statistics               | 47 |
| Work Patterns                    | 47 |
| Holiday Entitlements             | 48 |
| Further Information              |    |
| Appendices                       | 50 |

# When you first login to CIPHR

| 1.Go to<br>https://liverpoolhope.myciphr247.co                                    | Please enter your user name and password. |
|-----------------------------------------------------------------------------------|-------------------------------------------|
| <ul> <li>2. Click on forgot password.</li> <li>3. Enter your username.</li> </ul> | Username                                  |
| 4. Click on the arrow to continue.                                                | Password                                  |
|                                                                                   | Forgot password                           |
|                                                                                   | Help with logging in?                     |
|                                                                                   | Log in                                    |
|                                                                                   |                                           |
|                                                                                   | Please enter your details                 |
|                                                                                   | Username*                                 |
|                                                                                   | Cancel                                    |
|                                                                                   |                                           |
|                                                                                   |                                           |
|                                                                                   |                                           |

5. On the next screen you will be asked for some additional details for verification, complete all fields then click on the box to complete the CAPTCHA.
6. Click continue
7. You will be told your account is locked until your password is changed. Click continue to generate an email containing a verification code to enter on the next screen.

| lease enter your details      |                 |            |   |
|-------------------------------|-----------------|------------|---|
| Username*                     | UserA           | $\bigcirc$ |   |
| Email Address*                |                 |            |   |
| Surname*                      |                 |            |   |
| Date of Birth*                | day/month/year  | 6          |   |
| 5                             | I'm not a robot |            |   |
| Cancel                        |                 | Continue   |   |
|                               |                 |            | _ |
|                               |                 |            |   |
| Account is locked until passw | ord is changed. |            |   |
| Continue                      | 7               |            |   |
|                               |                 |            |   |
|                               |                 |            |   |

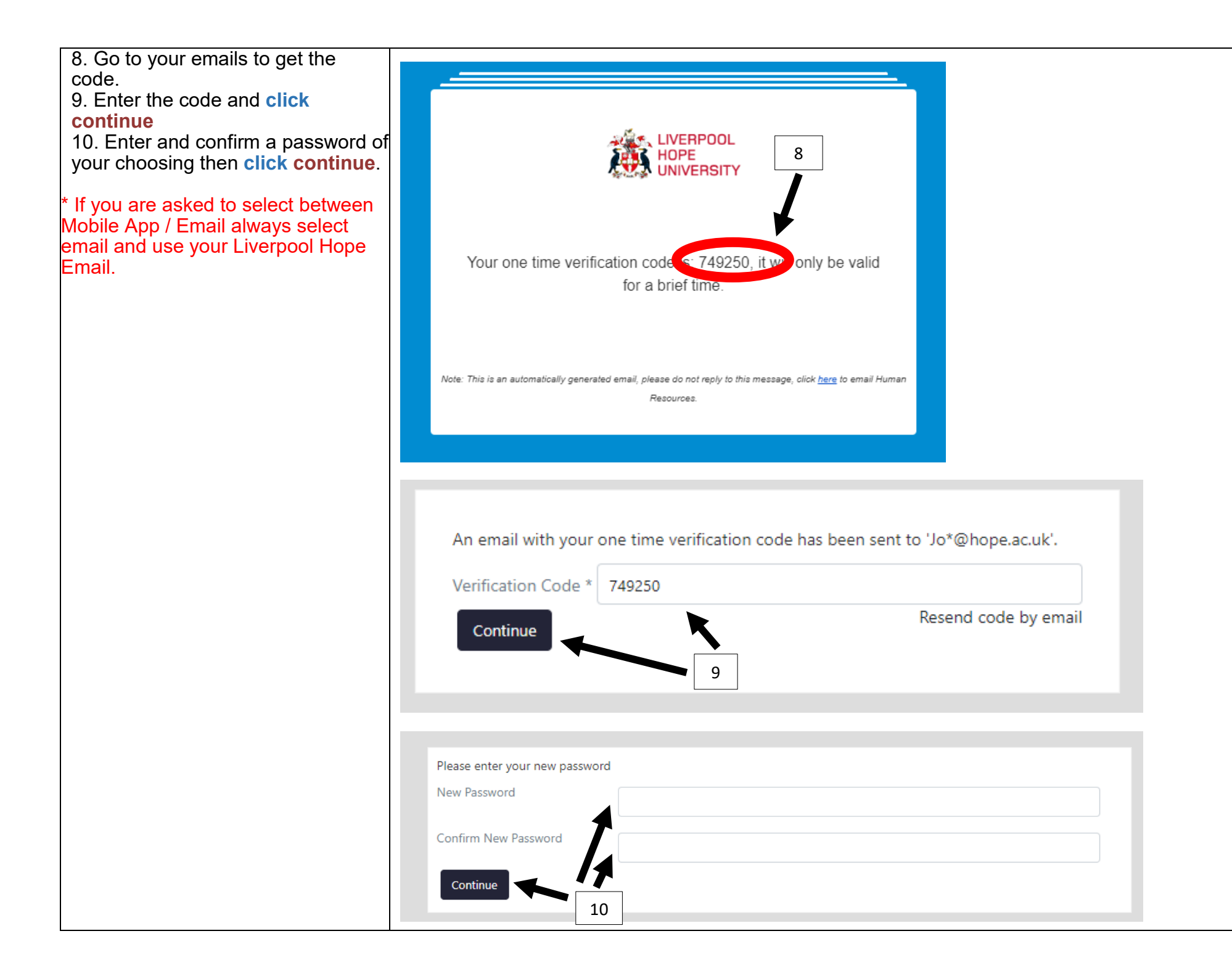

| <ul> <li>11. Your password has now been reset. Click on finish and you will be taken back to the login screen. Enter your username and new password then click continue.</li> <li>12. You will be asked to set up some security questions. Select a security question from the drop down list and add the answer in the box beneath and then set up you r own security question and answer that is personal to you. Click submit.</li> <li>13. After a 15 minute period of inactivity, you will automatically be logged out for security reasons. You will be required to enter a verification code generated by email each time you log in as the system requires 2 factor authentication.</li> </ul> | Your Password has been changed successfully     Imise     Your secret questions need updating before you can log in     Secret Question*      What was your favourite place to visit as a child?      Personal Secret Question*      Answer     Junit     12 |
|----------------------------------------------------------------------------------------------------|----------------------------------------------------------------------------------------------------|
| 14. You must make sure you log<br>out of the system once you are<br>finished. This will be audited. The<br>log out button can be found in the<br>top right corner                                                                                                    |                                                                                                    |

|                                                                                                    | Creating                                                                       | g and Using a S                   | Subset                            |                                         |
|----------------------------------------------------------------------------------------------------|--------------------------------------------------------------------------------|-----------------------------------|-----------------------------------|-----------------------------------------|
| You will only see the staff members<br>in the departments that you are<br>responsible for logging absence<br>data for.<br>1. You must refresh the subset              | People Data     Documents     Absence User User     Absence User     Personnel | alt Reports                       | Time Off                          | Com Record The Record The Records Found |
| <ul> <li>every time you log in</li> <li>If you do not create a new subset the system may show out of date information</li> <li>Click on the search icon to</li> </ul> | Continuous? Absence Start                                                      | Absence End Absence <b>Y</b> Days | Hours Sickness Reas Return to Wo. | 1<br>04 October 2023 to 31 August 2024  |
| open up the subset table.                                                                                                    | Advanced Search                                                                |                                   |                                   | ×                                       |
|                                                                                                    | Criteria                                                                       | Charles M                         | Set                               | Dct                                     |
|                                                                                                    | vane v                                                                         | v                                 | Manager Levels: 1                 |                                         |
|                                                                                                    | · · · · · · · · · · · · · · · · · · ·                                          | ~                                 | From                              | ау                                      |
|                                                                                                    |                                                                                |                                   | Exclude Deputised?                | ✓ Hc<br>olin<br>day<br>1                |
|                                                                                                    |                                                                                | Q Search G Re                     | set                               |                                         |

| Criteria<br>Name<br>Employee Number<br>Name<br>Surname<br>Forenames<br>Job Title<br>Subject or Unit<br>Department or School | Criteria<br>Name                                                                                                    | 4<br>Starts                                                                                                    |                                                                                                    |
|----------------------------------------------------------------------------------------------------|----------------------------------------------------------------------------------------------------|----------------------------------------------------------------------------------------------------|----------------------------------------------------------------------------------------------------|
| Faculty<br>HESA Staff ID<br>Location                                                                                        |                                                                                                    | Contains Starts                                                                                                    | ~                                                                                                    |
| Advanced Search                                                                                                    |                                                                                                    |                                                                                                    |                                                                                                    |
| Criteria                                                                                                    |                                                                                                    |                                                                                                    | Set                                                                                                    |
| Name                                                                                                    | ✓ Starts                                                                                                    | <b>~</b>                                                                                                    | Current staff                                                                                                    |
|                                                                                                    | <b>`</b>                                                                                                    | <b>~</b>                                                                                                    | Manager Levels: 1                                                                                                    |
|                                                                                                    | ~                                                                                                    | ~                                                                                                    | From                                                                                                    |
|                                                                                                    |                                                                                                    | 5 6                                                                                                    | Exclude Deputised                                                                                                    |
|                                                                                                    |                                                                                                    | Q Search C Res                                                                                                    | set                                                                                                    |
|                                                                                                    | Criteria Name Employee Number Name Surname Forenames Job Title Subject or Unit Department or School Faculty HESA Staff ID Location Criteria Name | Criteria   Name   Employee Number   Name   Surname   Forenames   Job Title   Subject or Unit   Department or School   Faculty   HESA Staff ID   Location     Advanced Search     Criteria   Name   Starts     Image: Starts     Image: Starts     Imag | Criteria<br>Name<br>Employee Number<br>Surname<br>Forenames<br>Job Title<br>Subject or Unit<br>Department or School<br>Faculty<br>HESA Staff ID<br>Location<br>Advanced Search<br>Criteria<br>Name<br>Starts<br>Contains<br>Starts<br>Contains<br>Starts<br>Contains<br>Criteria<br>Name<br>Starts<br>Contains<br>Starts<br>Contains<br>Starts<br>Contains<br>Criteria<br>Name<br>Starts<br>Contains<br>Criteria<br>Name<br>Starts<br>Contains<br>Criteria<br>Criteria |

### Insert a new sickness absence

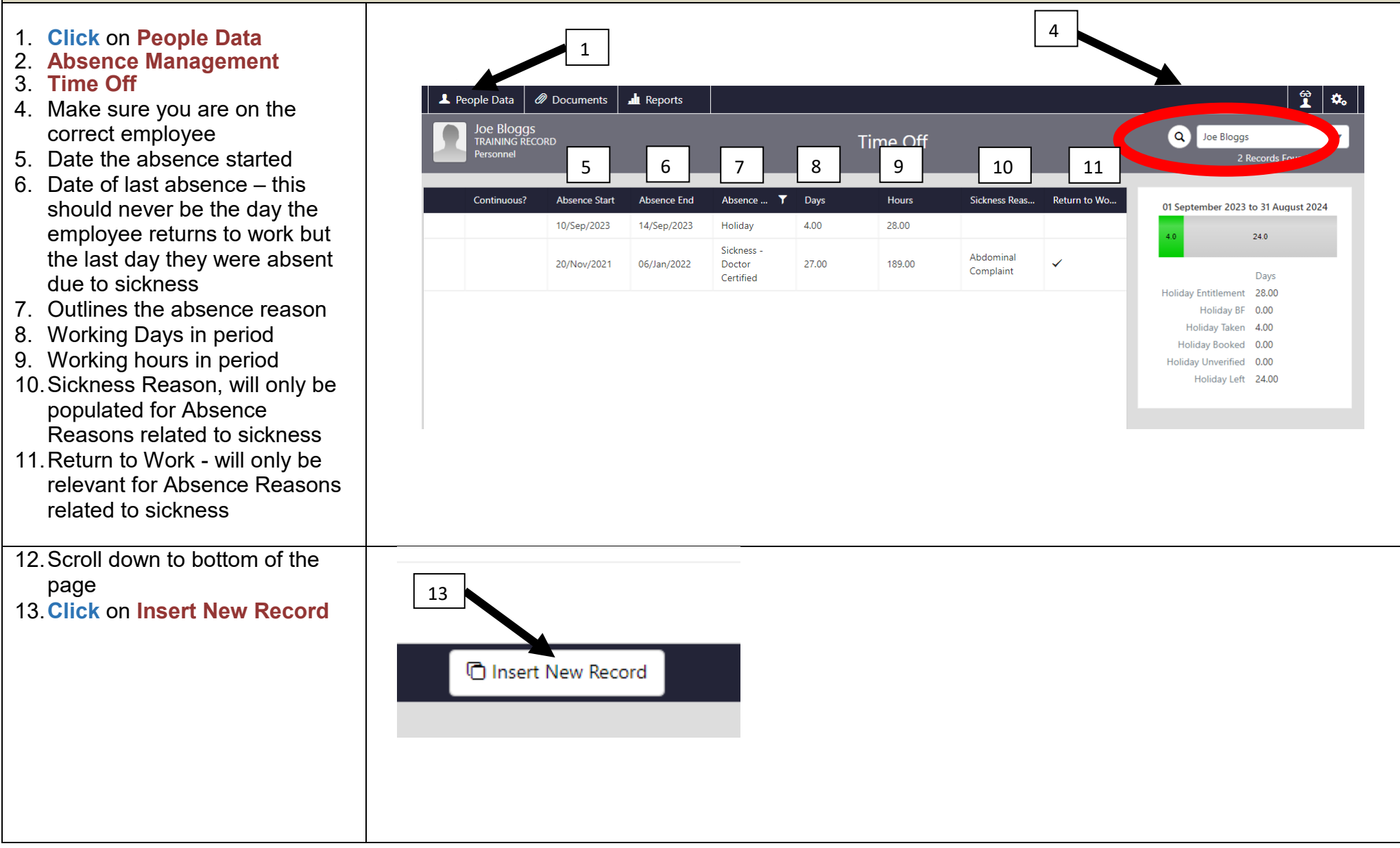

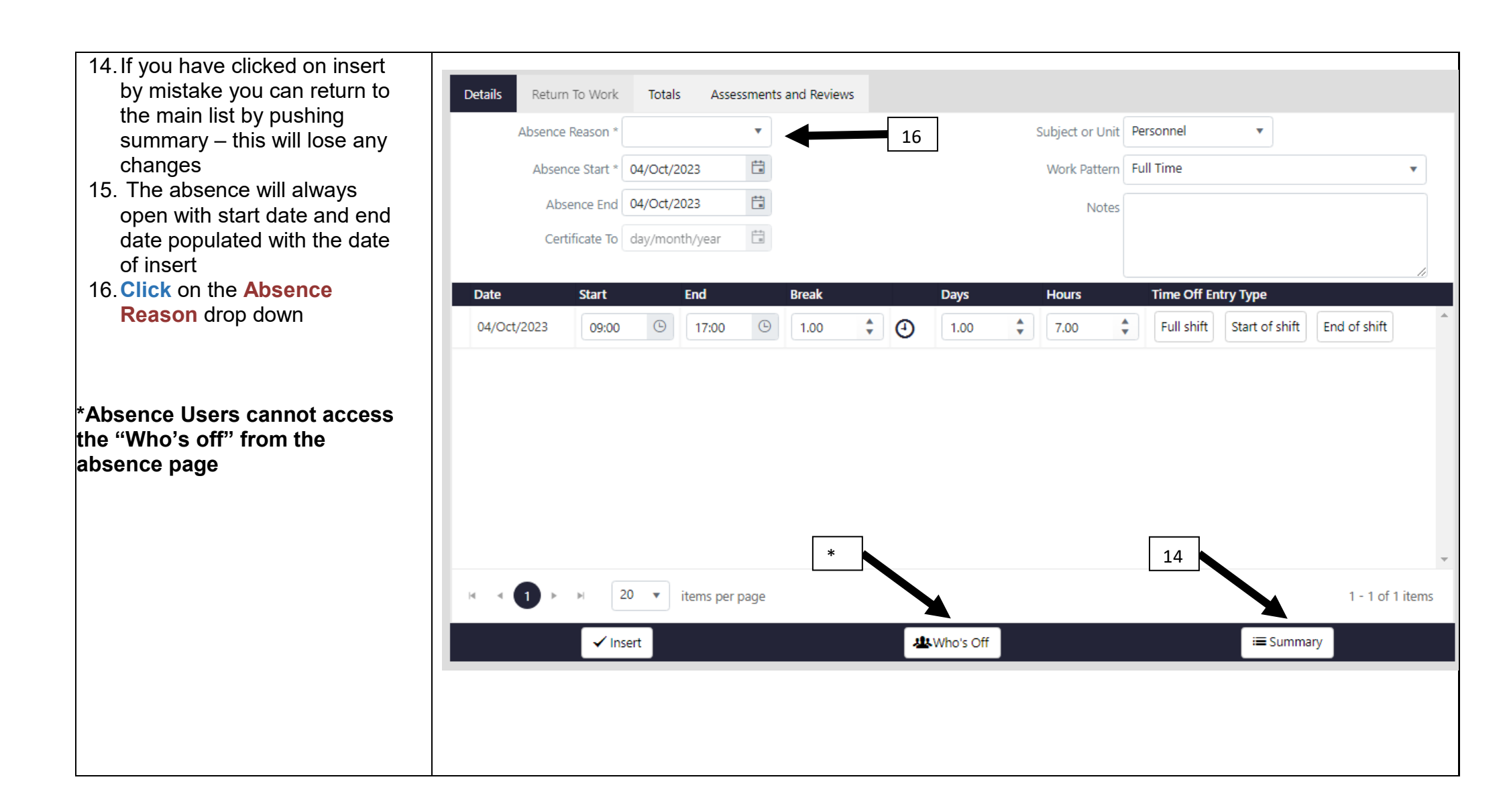

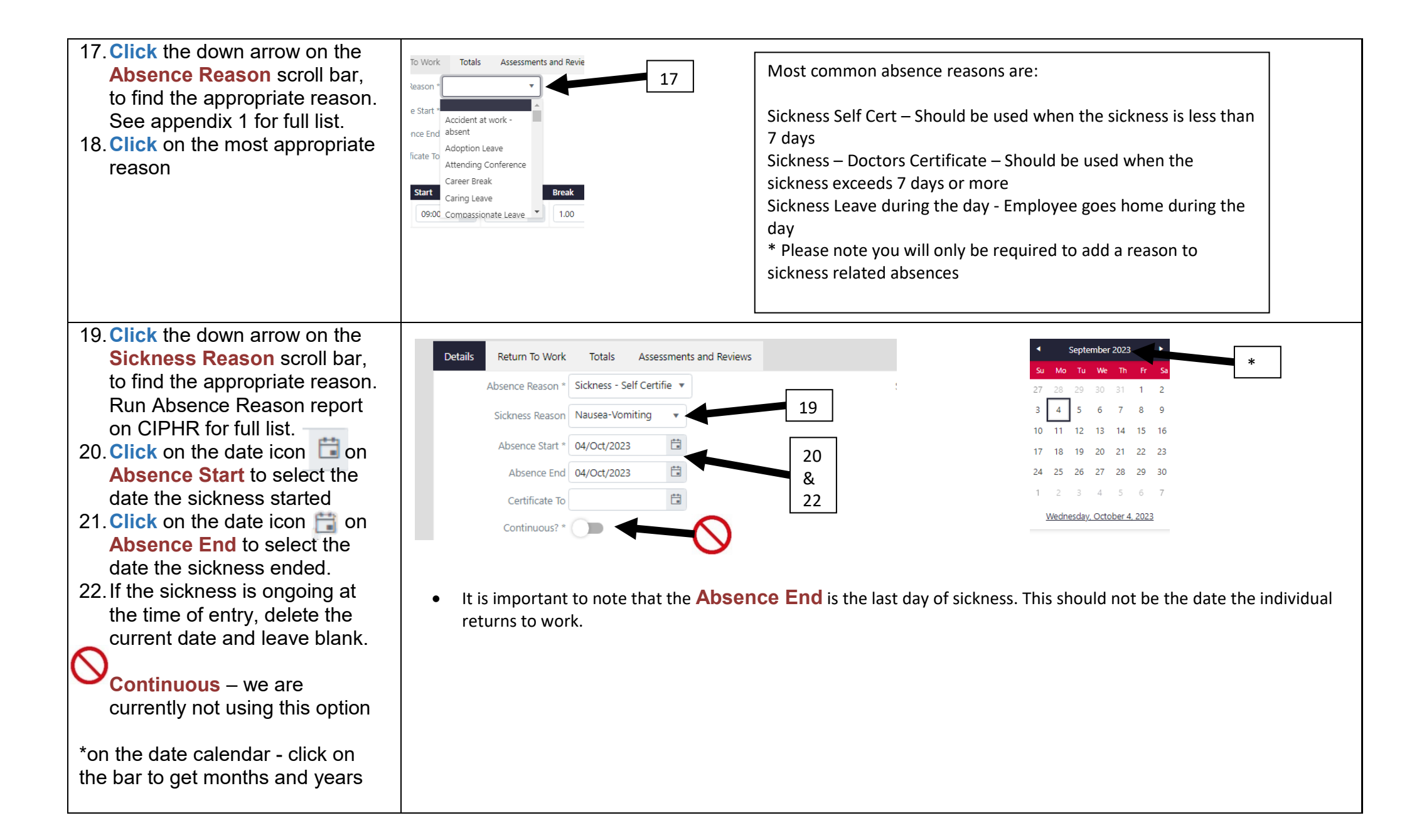

| 23. Subject Unit will auto<br>populate<br>24. Work Pattern will auto | Details Re  | eturn To Work  | ( To    | tals As       | sessmer   | nts and Rev | views |    | _    |    |            |       |             |               |    |
|----------------------------------------------------------------------|-------------|----------------|---------|---------------|-----------|-------------|-------|----|------|----|------------|-------|-------------|---------------|----|
| populate. It is important that                                       | Abse        | ence Reason *  | Sickn   | ess - Self Ce | ertifie 🔻 | ·           |       | 23 |      | →  | Subject or | Unit  | Personnel   | •             |    |
| work patterns are current and correct on CIPHR.                      | Sic         | kness Reason   | Nause   | a-Vomiting    | 9 🔻       |             |       | 24 | 4    | -> | Work Pat   | ttern | Full Time   |               | •  |
| 25. Notes – you can add notes                                        | A           | bsence Start * | 03/Se   | p/2023        |           |             |       |    |      |    | N          | lotes |             |               |    |
| but keep these brief and factual                                     |             | Absence End    | 07/Se   | p/2023        |           |             |       | Γ  | 25   |    |            |       |             |               |    |
|                                                                      |             | Certificate To | day/n   | nonth/year    |           |             |       |    |      |    |            |       |             |               | 11 |
|                                                                      |             | Continuous? *  | $\odot$ |               |           |             |       |    |      |    |            |       |             |               |    |
|                                                                      |             |                |         |               |           |             |       |    |      |    |            |       |             |               |    |
| 26 Once the details are entered                                      | Date        | Start          |         | End           |           | Break       |       |    | Days |    | Hours      |       | Time Off En | try Type      |    |
| the absence days will                                                | 04/Sep/2023 | 09:00          | G       | 17:00         | G         | 1.00        | *     | (  | 1.00 | *  | 7.00       | *     | Full shift  | Partial shift |    |
| populate below<br>27. Full shift and Partial shift                   | 05/Sep/2023 | 09:00          | G       | 17:00         | G         | 1.00        | *     | (  | 1.00 | *  | 7.00       | *     |             |               |    |
| will appear on the first and                                         | 06/Sep/2023 | 09:00          | G       | 17:00         | G         | 1.00        | *     | •  | 1.00 | *  | 7.00       | *     |             |               |    |
| individual leaves part way                                           | 07/Sep/2023 | 09:00          | G       | 17:00         | G         | 1.00        | *     | •  | 1.00 | *  | 7.00       | *     | Full shift  | Partial shift |    |
| through the day or returns                                           |             |                |         |               |           |             |       | -  |      |    |            |       | k           | 1             |    |
| through the day. The most                                            |             |                |         |               |           |             |       |    |      |    |            |       |             |               |    |
| common example of this is                                            |             |                |         |               |           |             |       |    |      |    |            |       |             | 27            |    |
|                                                                      |             |                |         |               |           |             |       |    |      |    |            |       |             |               |    |

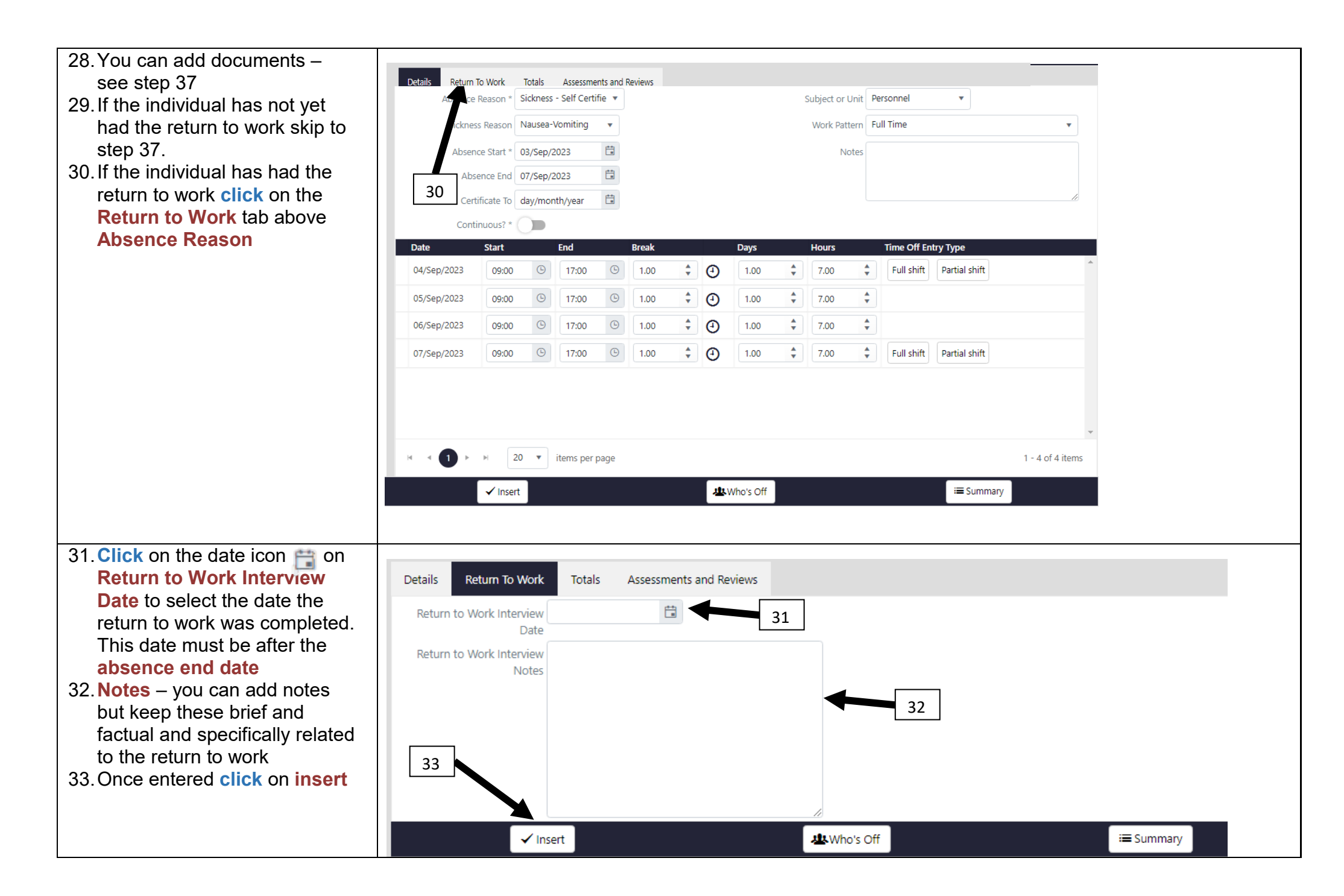

|                                                                                                    | Const.                                                                                                 |                                                                                                    |                                                                            | 01-                                                                                                    |         |          | . Fred   |                            | 0               | -                                                | Davia                          |                                             | 11                       | ci-lange Ba            | Deturn to Mark      |
|----------------------------------------------------------------------------------------------------|----------------------------------------------------------------------------------------------------|----------------------------------------------------------------------------------------------------|----------------------------------------------------------------------------|----------------------------------------------------------------------------------------------------|---------|----------|----------|----------------------------|-----------------|--------------------------------------------------|--------------------------------|---------------------------------------------|--------------------------|------------------------|---------------------|
| as a line of history                                                                                                    | Contin                                                                                                 | iuous?                                                                                                    | AD                                                                         | sence Sta                                                                                                    | art     | Absend   | e End    | Abser                      | nce ke.         | '                                                | Days                           |                                             | Hours                    | Sickness Rea           | ason Return to Work |
| 55. If you have entered a return                                                                                                    |                                                                                                    |                                                                                                    | 10/                                                                        | /Sep/2023                                                                                                    | 3       | 14/Sep   | /2023    | Holida                     | ау              |                                                  | 4.00                           |                                             | 28.00                    |                        |                     |
| to work date this will show as                                                                                                    |                                                                                                    |                                                                                                    | 03/                                                                        | /Sep/2023                                                                                                    | 3       | 07/Sep   | /2023    | Sickne                     | ess - Se<br>ïed | elf                                              | 4.00                           |                                             | 28.00                    | Nausea-Von             | niting 🗸            |
| 6. You can add documents once                                                                                                    |                                                                                                    |                                                                                                    | 20/                                                                        | /Nov/202                                                                                                    | 21      | 06/Jan/  | 2022     | Sickne<br>Certifi          | ess - D<br>ïed  | octor                                            | 27.00                          |                                             | 189.00                   | Abdominal<br>Complaint | $\checkmark$        |
| <ul> <li>a record has been inserted.</li> <li>7. Click onto the line of data<br/>that you want to upload a<br/>document to. Make sure the<br/>document is uploaded onto<br/>the right line of history. The<br/>line will go light grey as you<br/>hover the mouse over</li> <li>8. On the saved record there is<br/>now 2 additional tabs –<br/>Upload Documents and<br/>Totals</li> <li>9. You will also notice that<br/>insert has changed to<br/>update</li> <li>0. Click onto the Upload<br/>Documents tab</li> </ul> | Details Return<br>Absence I<br>Sickness<br>Absence<br>Absence<br>Certi<br>Conti<br>Date<br>04/Sep/2023 | To Work<br>Reason * Si<br>s Reason N<br>es Start * O<br>ence End O<br>fificate To d<br>nuous? *<br>Start<br>09:00 | Totals<br>ickness - S<br>Jausea-Vo<br>J3/Sep/202<br>7/Sep/202<br>Iay/month | Upload<br>Self Certifie<br>miting<br>23<br>23<br>23<br>23<br>23<br>23<br>23<br>23<br>23<br>23<br>23<br>23<br>23 | d Docum | rents As | sessment | s and Reviews 40 Days 1.00 | 2               | Subject or U<br>Work Patt<br>No<br>Hours<br>7.00 | Unit Pers<br>tern Full<br>otes | onnel<br>Time<br>Time Off Ent<br>Full shift | Ty Type<br>Partial shift | •                      |                     |
|                                                                                                    | 05/Sep/2023                                                                                            | 09:00                                                                                                    | G                                                                          | 17:00                                                                                                    | G       | 1.00     | ÷ 0      | 1.00                       | -               | 7.00                                             | \$                             |                                             |                          |                        |                     |
|                                                                                                    | 06/Sep/2023                                                                                            | 09:00                                                                                                    | G                                                                          | 17:00                                                                                                    | G       | 1.00     | ÷ 0      | 1.00                       | -               | 7.00                                             | *                              |                                             |                          |                        |                     |
|                                                                                                    | 07/Sep/2023                                                                                            | 09:00                                                                                                    | G                                                                          | 17:00                                                                                                    | G       | 1.00     | ÷ 0      | 1.00                       | -               | 7.00                                             | *                              | Full shift                                  | Partial shift            |                        |                     |
|                                                                                                    |                                                                                                    |                                                                                                    |                                                                            |                                                                                                    |         | 2        |          |                            |                 |                                                  |                                |                                             |                          |                        |                     |
|                                                                                                    | H - (1) >                                                                                              | ⊌ 20                                                                                                    | ▼ ite                                                                      | ems per pa                                                                                                    | age     |          | 9        |                            |                 |                                                  |                                |                                             |                          | 1 - 4 of 4 items       |                     |

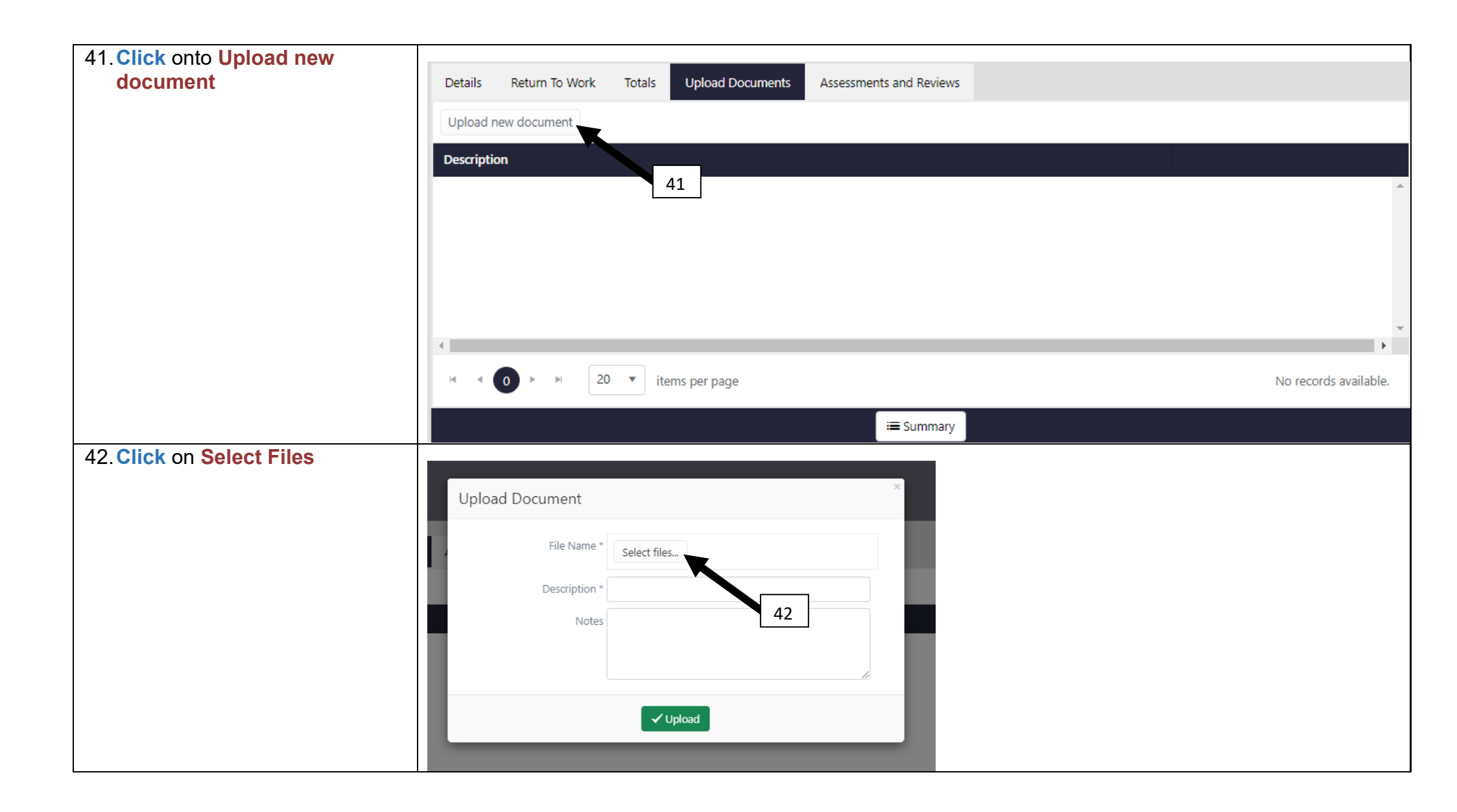

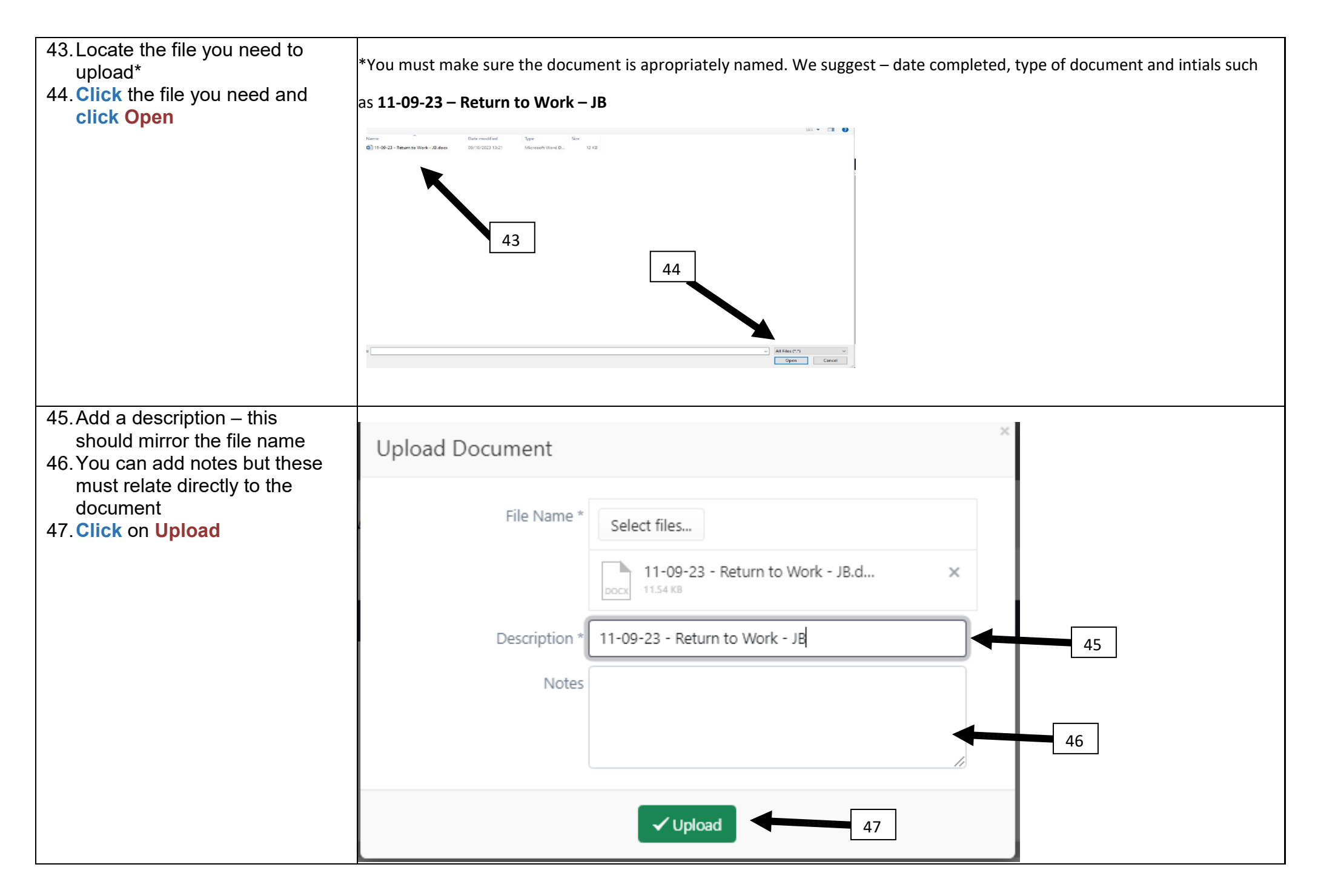

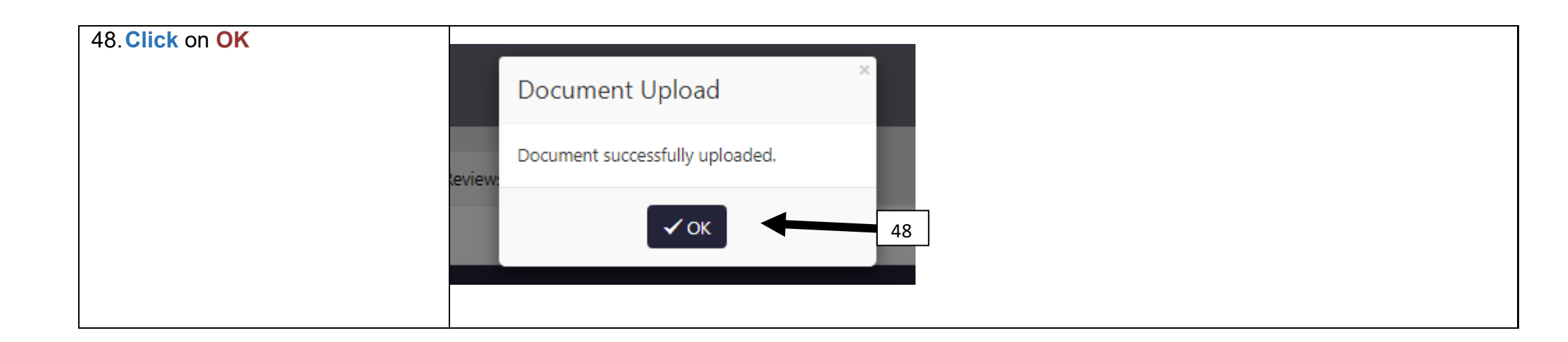

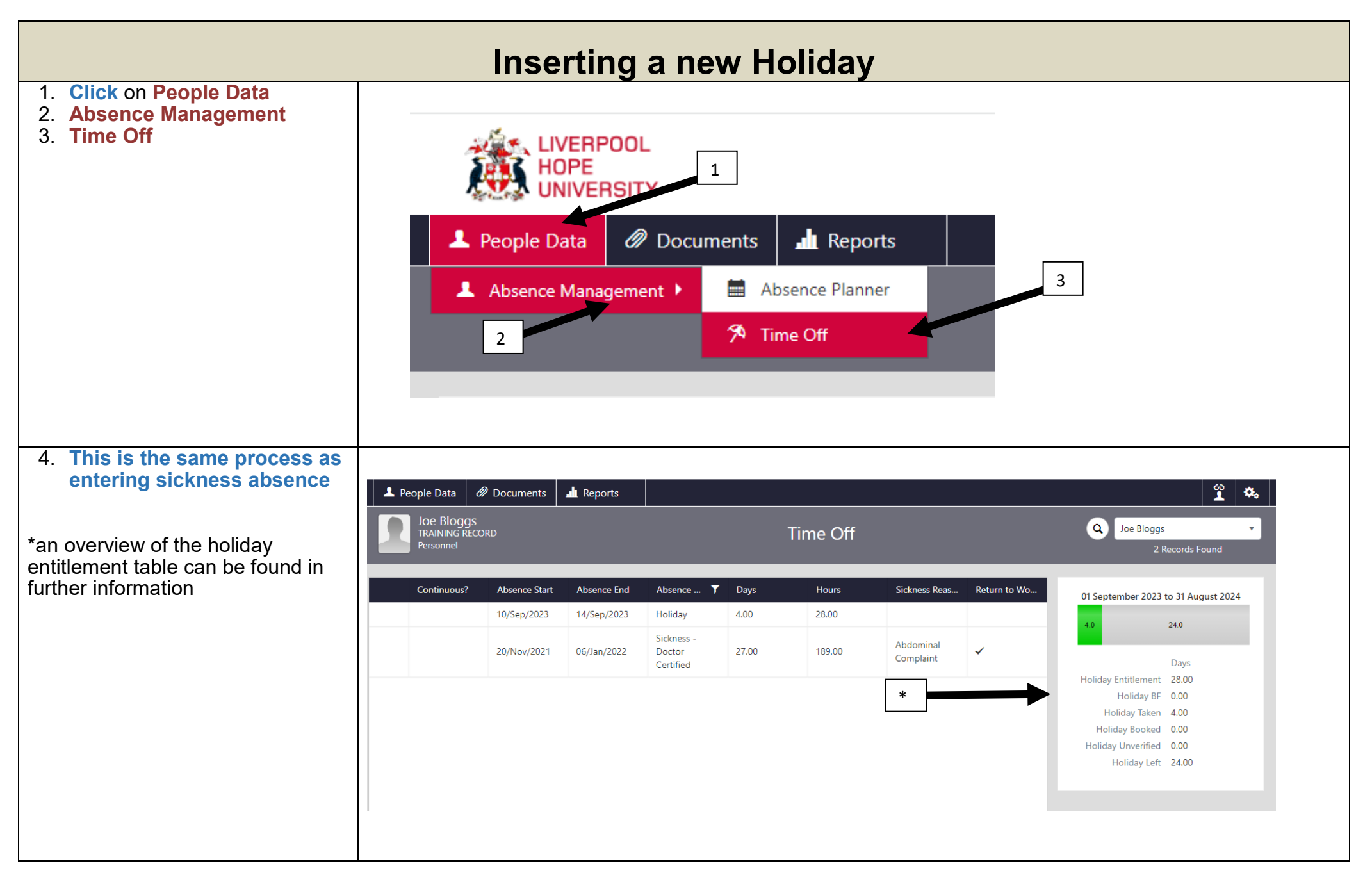

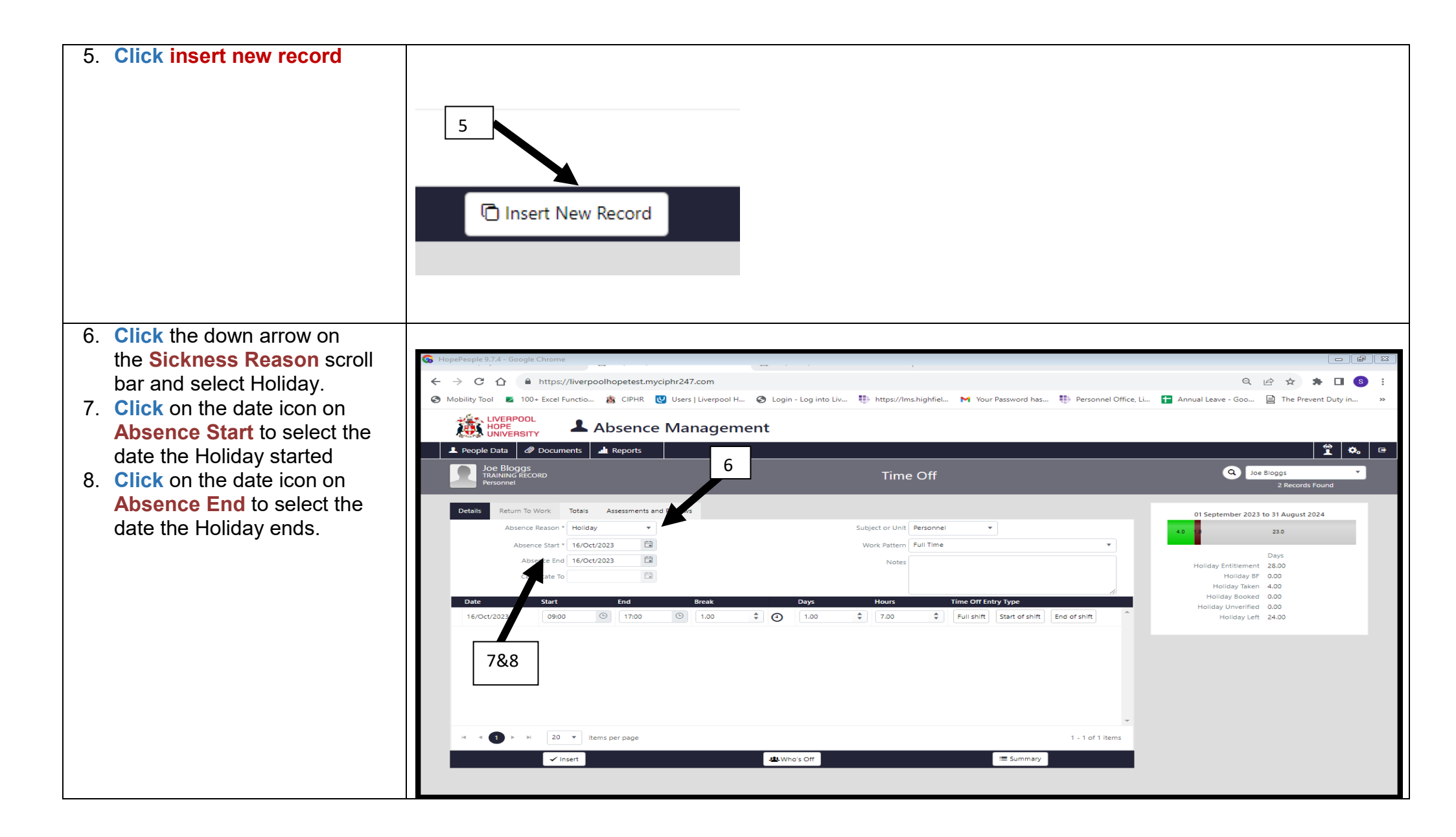

| 0 If the heliday is less the    |                                                              |                                                                                                    |                                                |
|---------------------------------|--------------------------------------------------------------|----------------------------------------------------------------------------------------------------|------------------------------------------------|
| 9. If the holiday is less the   |                                                              |                                                                                                    |                                                |
| dally allowance i.e. half day   | G HopePeople 9.7.4 - Google Chrome                           | and the second second second second second second second second second second second second second second second |                                                |
| or a couple of hours, Click     | ← → C ↑ ↑ https://liverpoolhopetest.myciphr247.com           |                                                                                                    |                                                |
| on <b>Days and Hours</b> and    | Mobility Iool Z 100+ Excel Functio CIPHR U Users Liverpool H | Login - Log into Liv in https://lms.hightiel M Your Password has in Personnel Office, I                          | I 🖬 Annual Leave - Goo 🚊 The Prevent Duty in » |
| amend.                          |                                                              | nt                                                                                                    |                                                |
| 10 If you are putting in half a | ▲ People Data <i>Ø</i> Documents <b>at</b> Reports           |                                                                                                    | 🔶 🏟 🖻                                          |
| dav's boliday, you can Click    |                                                              | Time Off                                                                                                    | Q Joe Bloggs 🔹                                 |
| etert/and of shift for holf o   |                                                              |                                                                                                    | 2 Records Found                                |
| start/end of shift for half a   | Details Return To Work Totals Assessments and Reviews        |                                                                                                    | 01 September 2023 to 31 August 2024            |
| days Holiday and it will do     | Absence Reason * Holiday *                                   | Subject or Unit Personnel                                                                                        | 4.0 10 23.0                                    |
| the calculation for you but     | Absence Start - 16/Oct/2023                                  | Notes                                                                                                    | Days                                           |
| please make sure the            | Certificate To                                               |                                                                                                    | Holiday Entitlement 28.00<br>Holiday B 0.00    |
| correct daily hours are in      | Date Start End Break                                         | Days Hours Time Off Entry Type                                                                                   | Holiday Jaken 4.00<br>Holiday Booked 0.00      |
| before doing this               | 16/Oct/2023 09:00 (b) 17:00 (c) 1.00 (c)                     | I.00         T.00         Full shift         Start of shift         End of shift         ^                       | Holiday Left 24.00                             |
|                                 |                                                              |                                                                                                    |                                                |
|                                 |                                                              | T I                                                                                                    |                                                |
|                                 |                                                              |                                                                                                    |                                                |
|                                 |                                                              |                                                                                                    |                                                |
|                                 |                                                              |                                                                                                    |                                                |
|                                 | H 4 1 F H 20 V Items per page                                | 9                                                                                                    |                                                |
|                                 | ✓ Insert                                                     | 보 Who's Of                                                                                                    |                                                |
|                                 |                                                              |                                                                                                    |                                                |
|                                 |                                                              |                                                                                                    |                                                |
|                                 |                                                              |                                                                                                    |                                                |
|                                 |                                                              |                                                                                                    |                                                |
|                                 | HOLIDAY ENTITLEMENTS                                         |                                                                                                    |                                                |
|                                 | <ul> <li>Holidays are recorded in Days</li> </ul>            | for full time staff and in <b>Hours</b> for part tim                                                             | ie / term time staff.                          |
|                                 | Once a year in September th                                  | e boliday year and boliday entitlements wil                                                                      | Il be undated for the new                      |
|                                 | - Office a year, in September, in                            | e nonday year and nonday entitiements will                                                                       |                                                |
|                                 | academic year.                                               |                                                                                                    |                                                |
|                                 |                                                              |                                                                                                    |                                                |
|                                 |                                                              |                                                                                                    |                                                |
|                                 | Useful links:                                                |                                                                                                    |                                                |
|                                 |                                                              |                                                                                                    |                                                |
|                                 |                                                              |                                                                                                    |                                                |
|                                 | Link to: Compulsory Appual Leave                             | Arrangements                                                                                                    |                                                |
|                                 |                                                              | Anangemente                                                                                                    |                                                |
|                                 | Link to: Annual leave webpages in                            | cluding annual leave entitlements                                                                                |                                                |
|                                 |                                                              |                                                                                                    |                                                |
|                                 |                                                              |                                                                                                    |                                                |
|                                 |                                                              |                                                                                                    |                                                |
|                                 |                                                              |                                                                                                    |                                                |

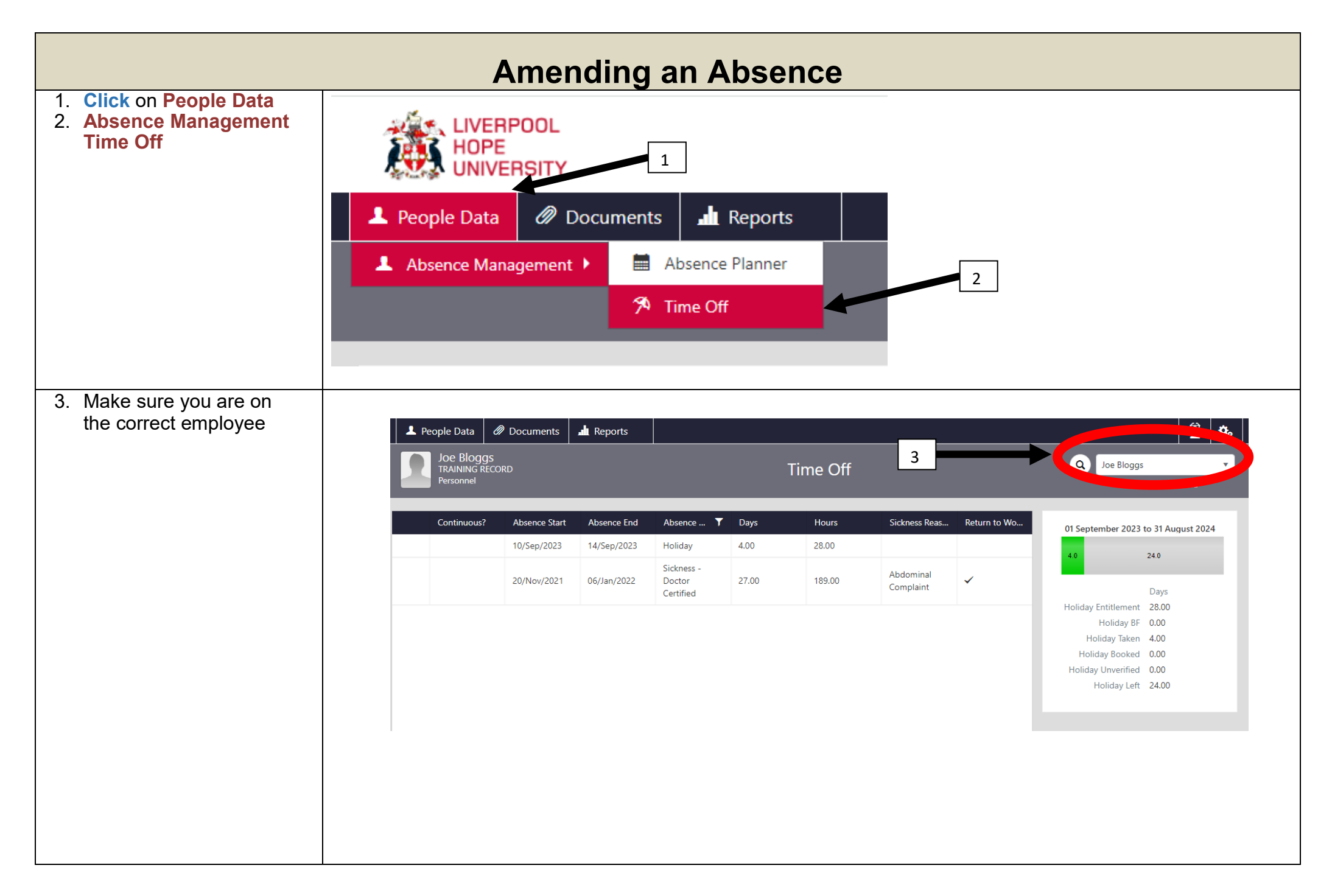

| Click onto the line of                                                                                                    |                                           |                      |              |                           |          |       |                       |          |       |                                                         |                 |             |                        |                          |
|----------------------------------------------------------------------------------------------------|-------------------------------------------|----------------------|--------------|---------------------------|----------|-------|-----------------------|----------|-------|---------------------------------------------------------|-----------------|-------------|------------------------|--------------------------|
| data that you want to                                                                                                    | Continuous?                               | Abs                  | ence Start   | Abs                       | ence Enc | 1     | Absence               | Reason   | Days  |                                                         | Hours           | 4           | Sickness Reason        | Return to Work Ir        |
| amend. Make sure you are on the right line of                                                                                               |                                           | 02/0                 | Oct/2023     |                           |          |       | Sickness<br>Certified | - Doctor | 16.00 |                                                         | 112.00          |             | Stress                 |                          |
| history. The line will go                                                                                                    |                                           | 10/5                 | ep/2023      | 14/                       | Sep/2023 | }     | Holiday               |          | 4.00  |                                                         | 28.00           |             |                        |                          |
| light grey as you hover<br>the mouse over                                                                                                   |                                           | 03/5                 | iep/2023     | 07/                       | Sep/2023 | }     | Sickness<br>Certified | - Self   | 4.00  |                                                         | 28.00           |             | Nausea-Vomiting        | ~                        |
|                                                                                                    |                                           | 20/1                 | Nov/2021     | 06/.                      | lan/2022 |       | Sickness<br>Certified | - Doctor | 27.00 |                                                         | 189.00          |             | Abdominal<br>Complaint | ~                        |
|                                                                                                    |                                           |                      |              |                           |          |       |                       |          |       |                                                         |                 |             |                        |                          |
| . Update the field that                                                                                                    |                                           |                      |              |                           |          |       |                       |          |       |                                                         |                 |             |                        |                          |
| If the absence was                                                                                                    | Details Return To                         | Work To              | itals U      | pload Docum               | ents     |       |                       | -        |       |                                                         |                 |             |                        |                          |
| entered in error Click on                                                                                                    | Absence                                   | Reason * S           | ckness - Do  | octor Cert 🔻              |          |       | 9                     |          |       | Subject o                                               | r Unit Personr  | nel         | •                      |                          |
| Delete This will remove                                                                                                    | Sickne                                    | ss Reason S          | tress        | •                         |          |       |                       |          |       | Work P                                                  | attern Full Tim | e           |                        | •                        |
| the absence completely                                                                                                    | Abse                                      | nce Start * 0        | 2/Oct/2023   | Fi I                      |          |       | 1                     |          |       |                                                         |                 | note receiv | ed from 9/10/2023      | 16/10/2023               |
| If you are amending a                                                                                                    |                                           | [ .                  |              |                           |          |       |                       | 8        |       |                                                         | Doctors         | note receiv | eu iroin 5/10/2025 -   | 10/10/2025               |
| date, for example a sick                                                                                                    | Ab                                        | sence End d          | ay/montn/j   | /ear 💷                    |          |       |                       |          |       |                                                         |                 |             |                        |                          |
| note has been extended.                                                                                                    | Ce                                        | tificate To 1        | 5/Oct/2023   |                           |          |       |                       |          |       |                                                         |                 |             |                        | 10                       |
| Click on the Certificate                                                                                                    | Con                                       | tinuous? *           |              |                           |          |       |                       |          |       |                                                         |                 |             |                        |                          |
| to and amend to the                                                                                                    | Date                                      | Start                |              | End                       |          | Break |                       | ۵        | Days  | Hou                                                     | rs              | Time Of     | f Entry Type           |                          |
| correct date                                                                                                    | 02/Oct/2023                               | 09:00                | G            | 17:00                     | G        | 1.00  | -                     | •        | 1.00  | \$ 7.0                                                  | 00 🗘            | Full sh     | ift Partial shift      |                          |
| Whenever you amend a                                                                                                    | 03/Oct/2023                               | 09:00                | (L)          | 17:00                     | G        | 1.00  | <b>A</b>              | Ð        | 1.00  | 2 7.0                                                   | 00 🌲            |             |                        |                          |
| date on the <b>details tab</b> ,                                                                                                    |                                           |                      |              |                           |          |       |                       |          |       |                                                         | •               |             |                        |                          |
| reselect the same work                                                                                                    | 04/Oct/2023                               | 09:00                | G            | 17:00                     | G        | 1.00  | <b>•</b>              | 0        | 1.00  | ₹ 7.0                                                   | 00 루            |             |                        |                          |
| pattern"                                                                                                    | 05/Oct/2023                               | 09:00                | ╚            | 17:00                     | G        | 1.00  | -                     | •        | 1.00  | <b>‡</b> 7.0                                            | 00 🗘            |             |                        |                          |
|                                                                                                    |                                           | 09:00                | Ŀ            | 17:00                     | 9        | 1.00  | *                     | Ð        | 1.00  | \$ 7.0                                                  | 00 🗘            |             |                        |                          |
| the wrong absence.                                                                                                    | 06/Oct/2023                               |                      |              |                           |          |       |                       | 0        | 1.00  | A 7/                                                    |                 |             |                        |                          |
| the wrong absence,<br>click on Summary and                                                                                                  | 06/Oct/2023<br>09/Oct/2023                | 09:00                | G            | 11                        | Ŀ        | 1.00  | •                     | Ð        | 1.00  | · · · · · · · · · · · · · · · · · · ·                   |                 |             |                        | 10                       |
| the wrong absence,<br>click on Summary and<br>it will direct you to the                                                                     | 06/Oct/2023<br>09/Oct/2023                | 09:00                | G            | 17:00                     | G        | 1.00  | •                     | •        | 1.00  | • 7.                                                    | 6               |             |                        |                          |
| the wrong absence,<br>click on Summary and<br>it will direct you to the<br>main time off page.                                              | 06/Oct/2023<br>09/Oct/2023<br>10/Oct/2023 | 09:00                | C            | 17:00                     | 0        | 1.00  | *<br>*                | 0        | 1.00  | <ul> <li>▼ 7.3</li> <li>↓ 7.3</li> <li>↓ 7.3</li> </ul> | 6               |             |                        |                          |
| the wrong absence,<br>click on Summary and<br>it will direct you to the<br>main time off page.<br>1. Be sure to update the                  | 06/Oct/2023<br>09/Oct/2023<br>10/Oct/2023 | 09:00                | ©<br>items p | 1 11<br>17:00<br>Der page | 0        | 1.00  | \$                    | 0        | 1.00  | <ul> <li>▼ 7.3</li> <li>\$ 7.4</li> </ul>               | 6               |             |                        | 10<br>1 - 16 of 16 items |
| the wrong absence,<br>click on Summary and<br>it will direct you to the<br>main time off page.<br>1. Be sure to update the<br>notes and any | 06/Oct/2023<br>09/Oct/2023<br>10/Oct/2023 | 09:00<br>09:00<br>20 | ©<br>items p | 17:00<br>17:00            | 0        | 1.00  | *<br>\$               | Dele     | 1.00  | ÷ 7.                                                    | 6               |             | i≡ Summary             | 10<br>1 - 16 of 16 items |

12. Once you have made all necessary changes click

on update

\* DO NOT CHANGE THE WORK PATTERN. This pulls through the updated individual days. If you do not reselect the work pattern you will get an error message when trying to update.

### **TOIL Guidance**

TOIL which means 'Time off in Lieu' is a term used when Professional Services staff have worked extra hours. TOIL is only applicable to grade 7 and below Professional Services staff. Toil must be agreed with the relevant manager before being accrued and taken.

The TOIL balance will only appear if the individual has TOIL as a line of history in absence in CIPHR. Users must input both TOIL accrued and TOIL taken to make sure the calculation shows the correct entitlement. The option 'TOIL adjustment or lieu time' in CIPHR must not be used.

#### **Professional Services staff entitlement**

#### Grades 1-7 – 28 days annual leave

Staff at these grades will be entitled to overtime or time off in Lieu.

Anything over 35 hours per week should be calculated at 1.5 times standard rate (CIPHR will not calculate this for you, please refer to guidelines below).

Part time staff working less than 35 hours per week will get TOIL calculated at normal rate for any hours worked up to 35 hours per week, then any hours accrued after 35 will be calculated an enhanced rate of 1.5 times standard rate.

When logging 'TOIL accrued' on CIPHR, if the calculation should be logged as 1.5 times the standard rate, see below.

#### Grades 8 above – 33 Days annual leave

Staff at these grades are <u>NOT</u> entitled to overtime or time off in Lieu.

#### **Academic Staff entitlement**

35 days annual leave. All academic staff are <u>NOT</u> entitled to overtime or time off in Lieu.

### **Entering Toil onto CIPHR**

- 1. There are two options for recording TOIL. TOIL accrued and TOI Taken The same process for entering holidays applies.
- 2. TOIL figures will only show in the right-hand summary if either toil accrued or taken has been entered. It will only show the balance remaining at any one time

e.g. 3 hours toil worked over 35 hour week would be calculated on Ciphr as 4.5 hours, so would need to be entered onto CIPHR as 4.5 hours. See below.....

| Continuous? | Absence Start | Absence End | Absence 🝸    | Days  | Hours | Sickness Rea | Return to W | 06 September 2023 | to 31 Augu | ıst 2024 |
|-------------|---------------|-------------|--------------|-------|-------|--------------|-------------|-------------------|------------|----------|
|             | 14/Feb/2024   | 28/Feb/2024 | Holiday      | 10.50 | 73.50 | 1            |             | 11.0              | 10.5       | 65       |
|             | 01/Feb/2024   | 01/Feb/2024 | TOIL Taken   | 0.14  | 1.00  |              |             |                   | 10.5       | 0.0      |
|             | 26/Jan/2024   | 26/Jan/2024 | Holiday      | 1.00  | 7.00  |              |             |                   | Days       |          |
|             | 23/Jan/2024   | 23/Jan/2024 | TOIL Accrued | 0.04  | 1.00  |              |             | Holiday           | 28.00      |          |
|             | 09/Jan/2024   | 09/Jan/2024 | TOIL Accrued | 0.12  | 3.50  |              |             | Holiday BF        | 0.00       |          |
|             | 21/Dec/2023   | 03/Jan/2024 | Holiday      | 10.00 | 70.00 |              |             | Holiday Taken     | 11.00      |          |
|             |               |             | ·            |       |       |              |             | Holiday Booked    | 10 50      |          |

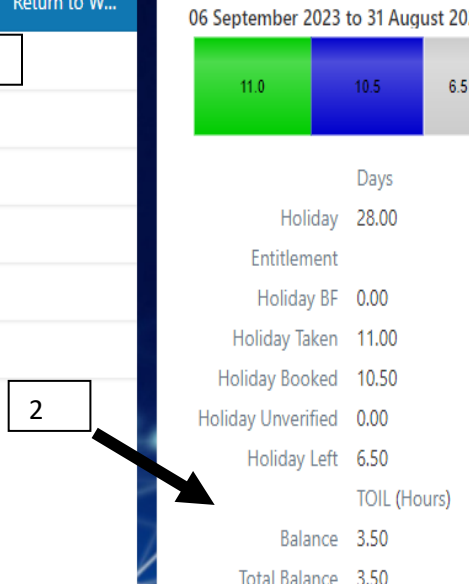

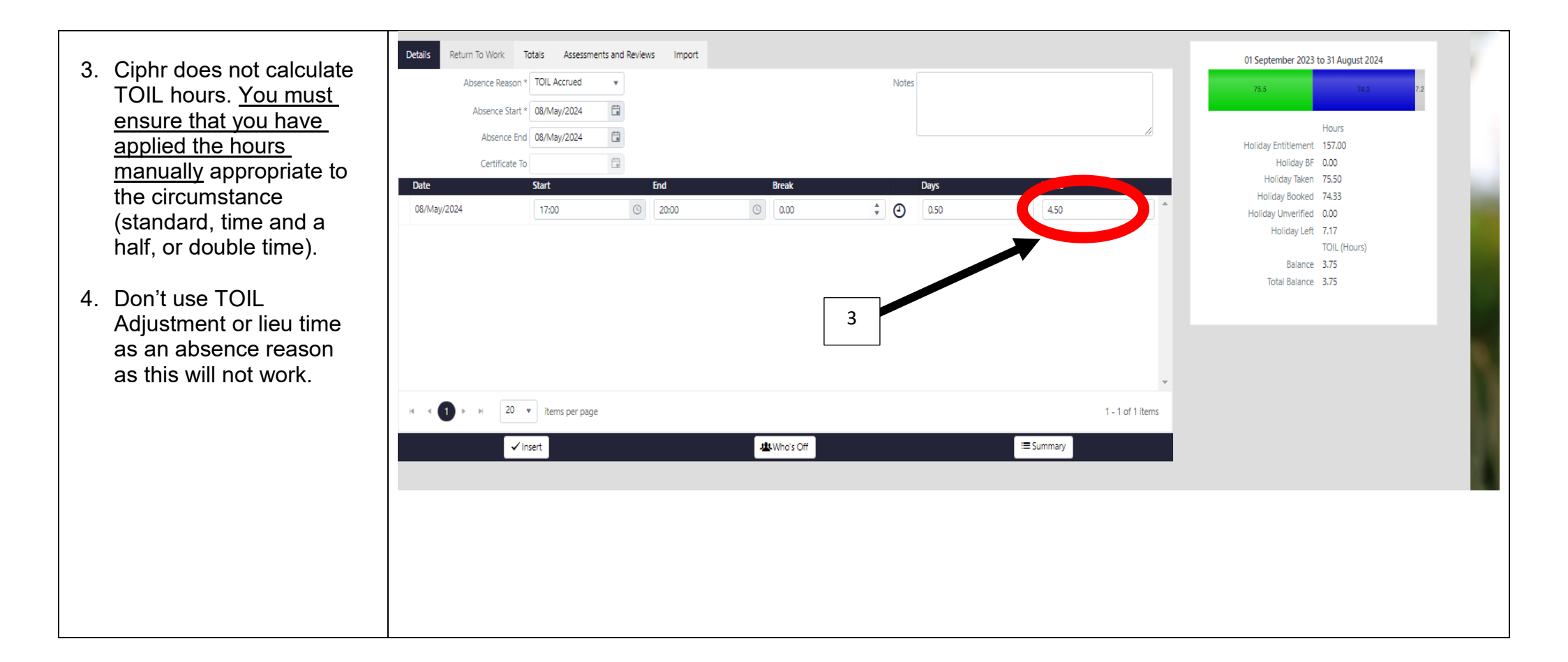

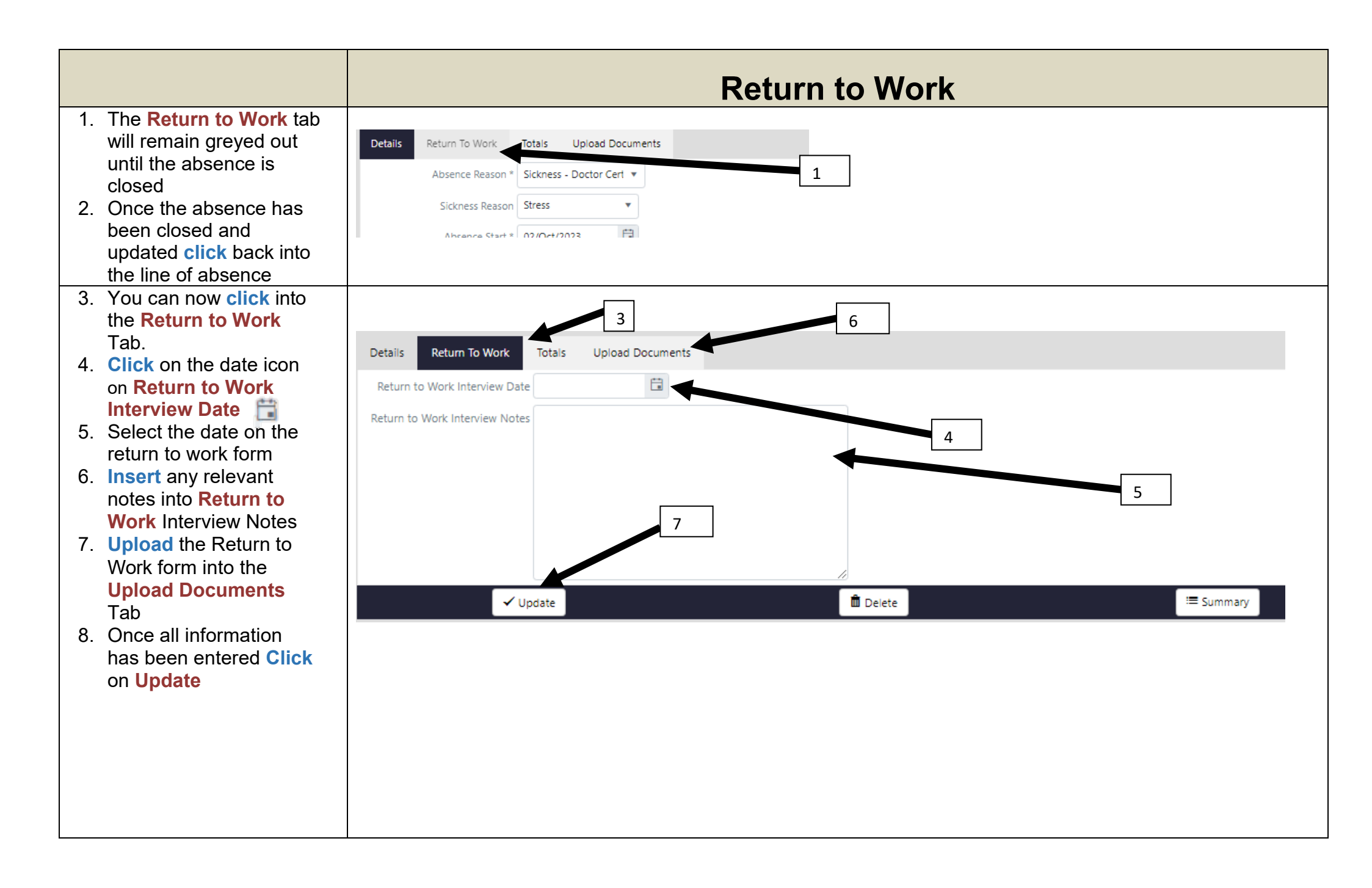

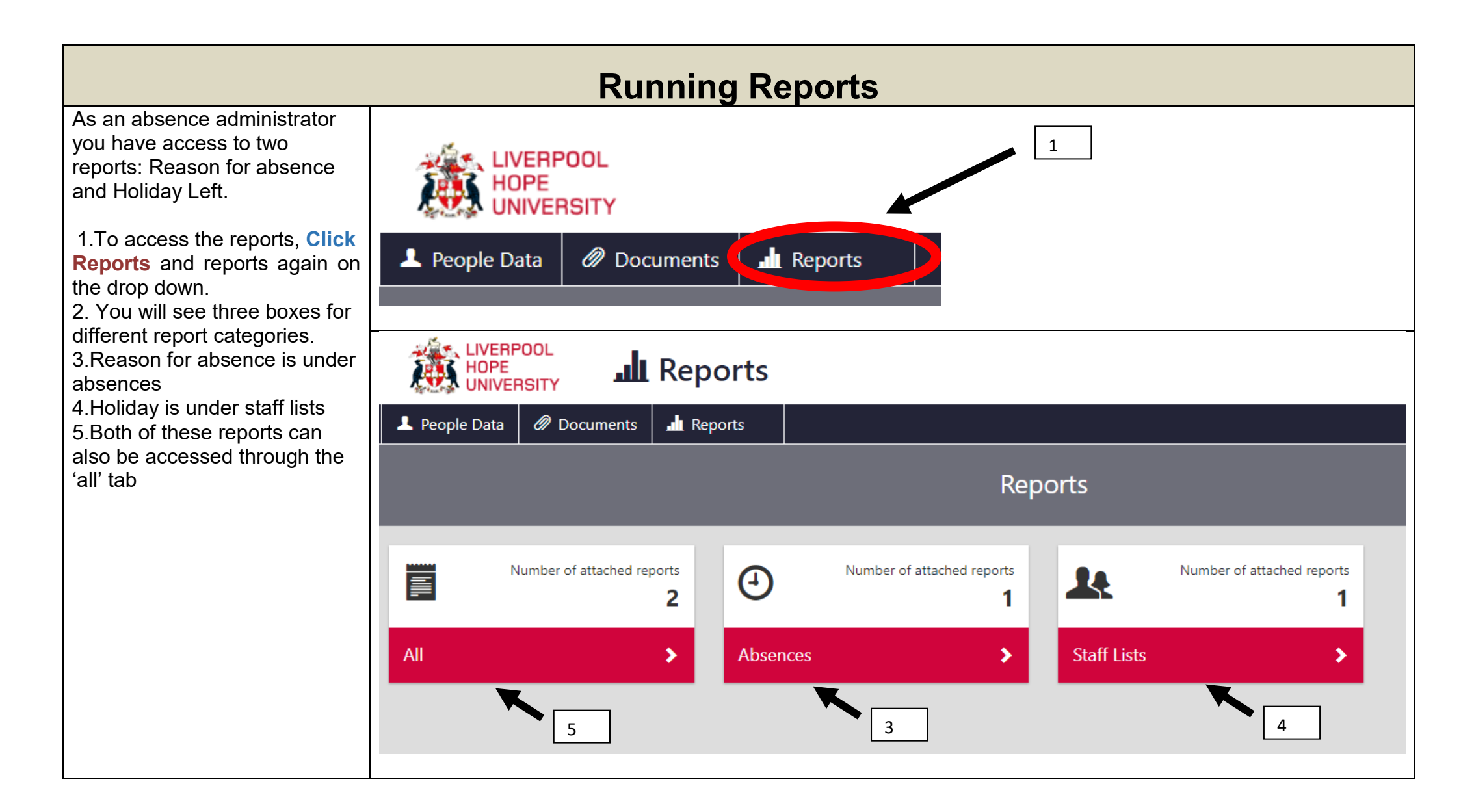

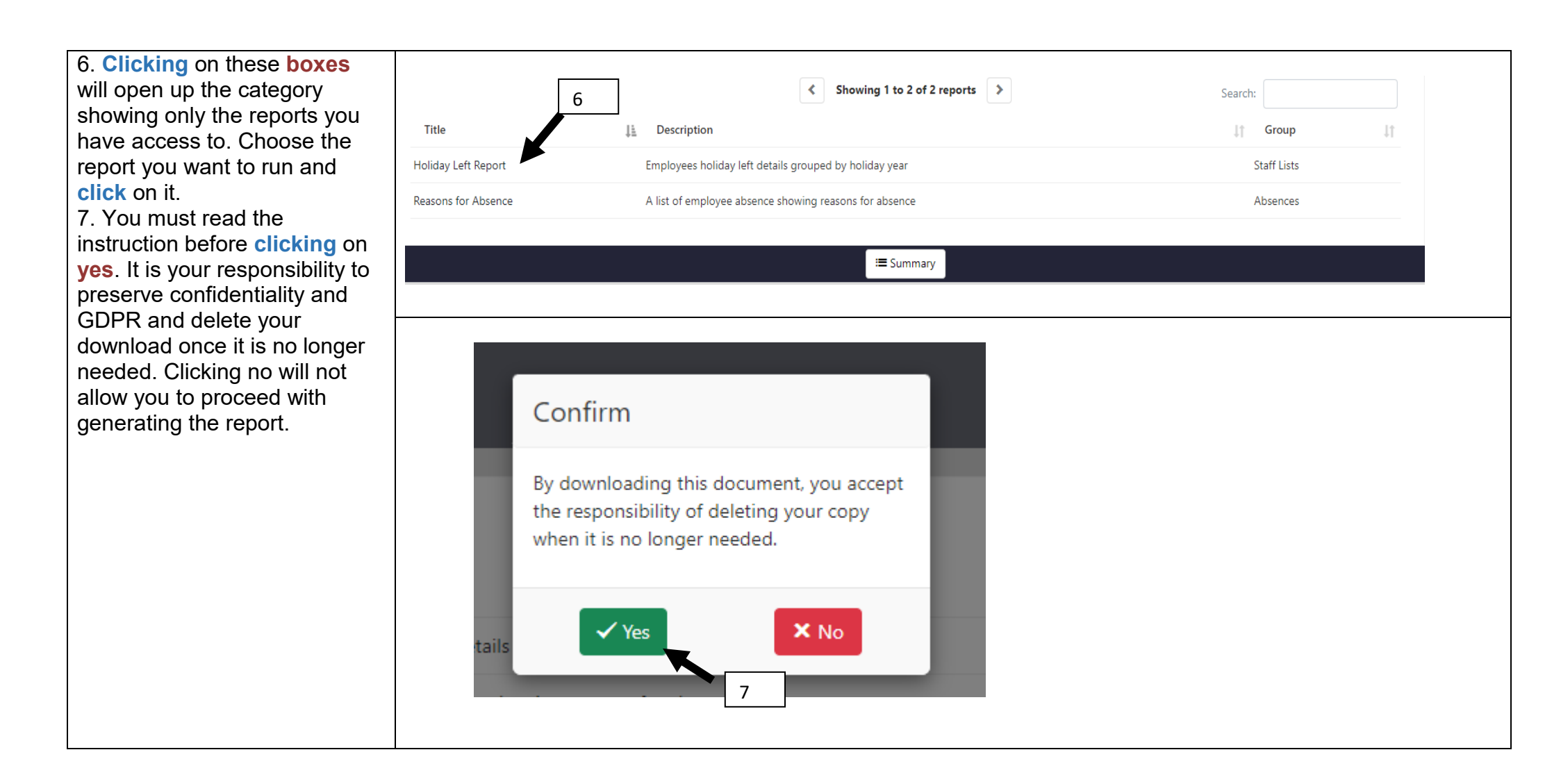

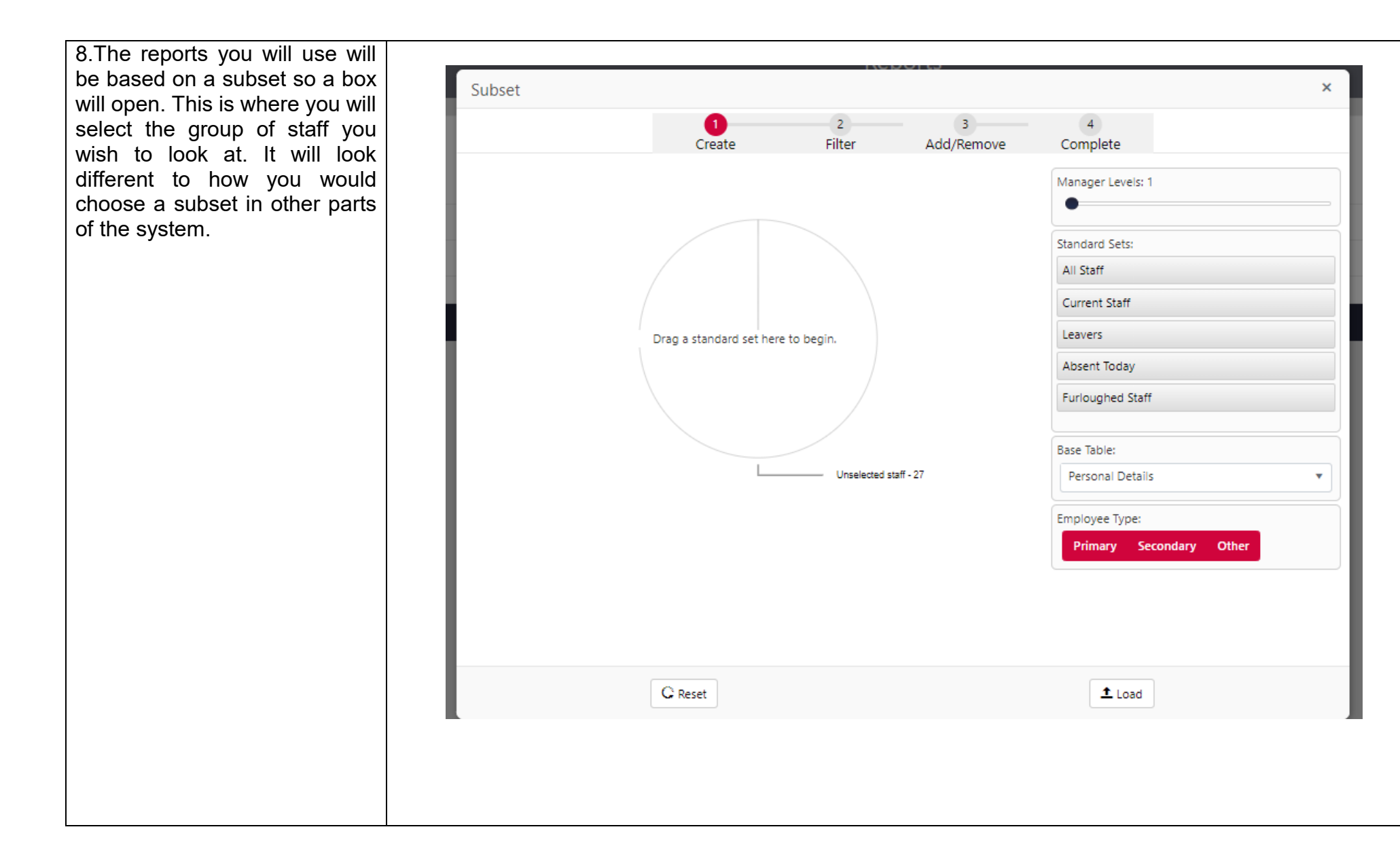

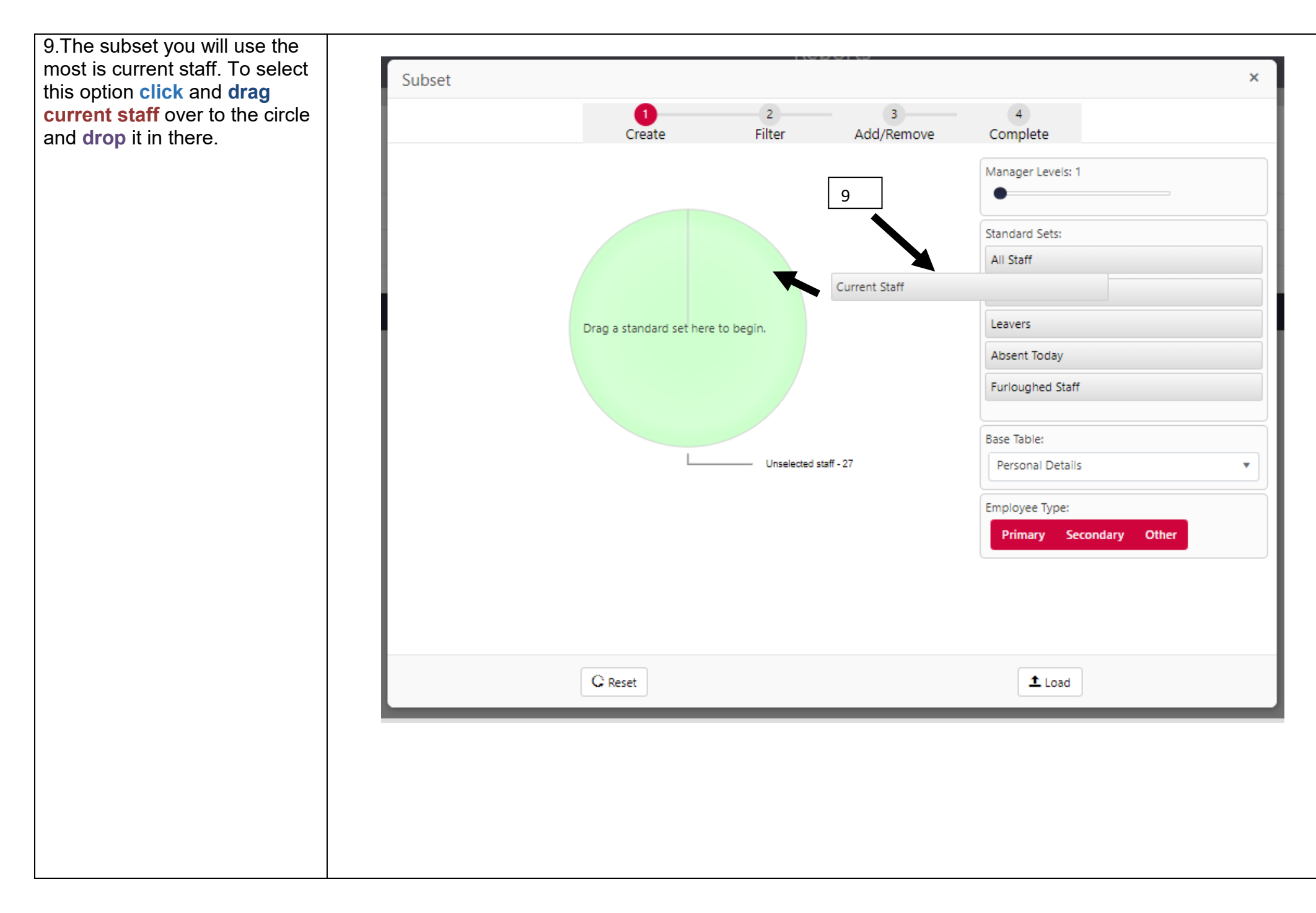

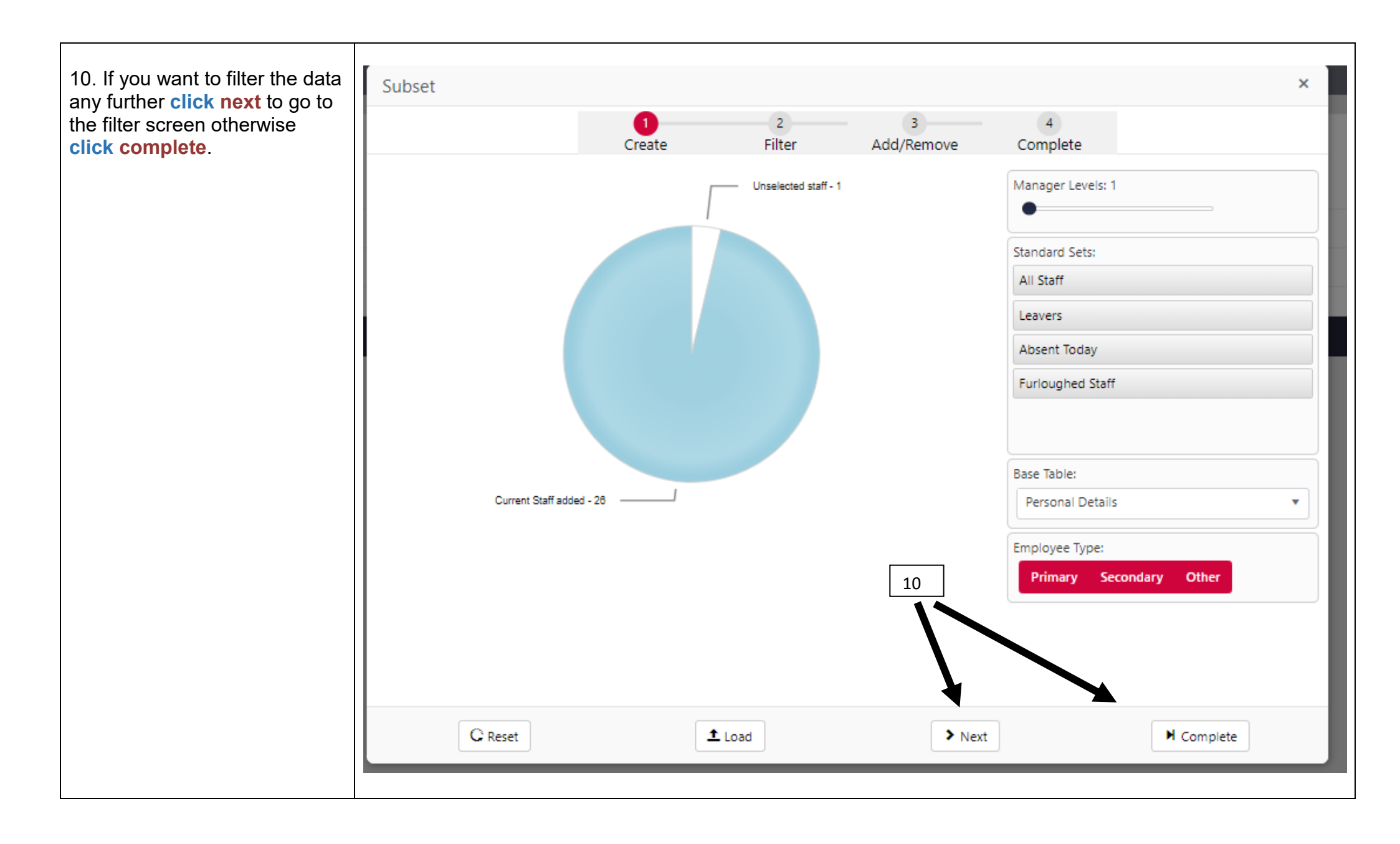

|                                  |                |                            | Rei                    | ports           |                     |            |     |
|----------------------------------|----------------|----------------------------|------------------------|-----------------|---------------------|------------|-----|
| 1. If you click next, the filter | Subset         |                            |                        |                 |                     | >          | < 1 |
| age will be on the next creen.   |                | 1<br>Create                | 2<br>Filter            | 3<br>Add/Remove | 4<br>Complete       | 12         | J.  |
| reen, choose the filter you      | Drag a field f | from the right here to cre | eate a filter for your | subset          |                     |            | Î   |
| sh to apply. Click + to          |                |                            |                        |                 | Personal Deta       | il Fields  | ы.  |
| pand the field lists.            |                |                            |                        |                 | Favourites          |            | ш.  |
|                                  |                |                            |                        |                 | Absence Years       | +          | ы.  |
|                                  |                |                            |                        |                 | Allowances          | +          | ы.  |
|                                  |                |                            |                        |                 | Cost Centres        | +          | 18. |
|                                  |                |                            |                        |                 | Countries           | +          | н.  |
|                                  |                |                            |                        |                 | Currencies          | +          | н.  |
|                                  |                |                            |                        |                 | Ethnic origin       | +          | ы.  |
|                                  |                |                            |                        |                 | Grade Details       | +          | н.  |
|                                  |                |                            |                        |                 | Holiday Entitlement | +          | н.  |
|                                  |                |                            |                        |                 | Holiday Years       | +          |     |
|                                  |                |                            |                        |                 | Job Classifications | +          | Ш.  |
|                                  |                |                            |                        |                 | Jobs                | +          |     |
|                                  |                |                            |                        |                 | Leaving Reasons     | +          | Ц.  |
|                                  |                |                            |                        |                 | 4                   | •          | •   |
|                                  | C Reset        | <                          | Back                   | > Next          | 1                   | ▶ Complete |     |
|                                  |                |                            |                        |                 |                     |            |     |
|                                  |                |                            |                        |                 |                     |            |     |
|                                  |                |                            |                        |                 |                     |            |     |

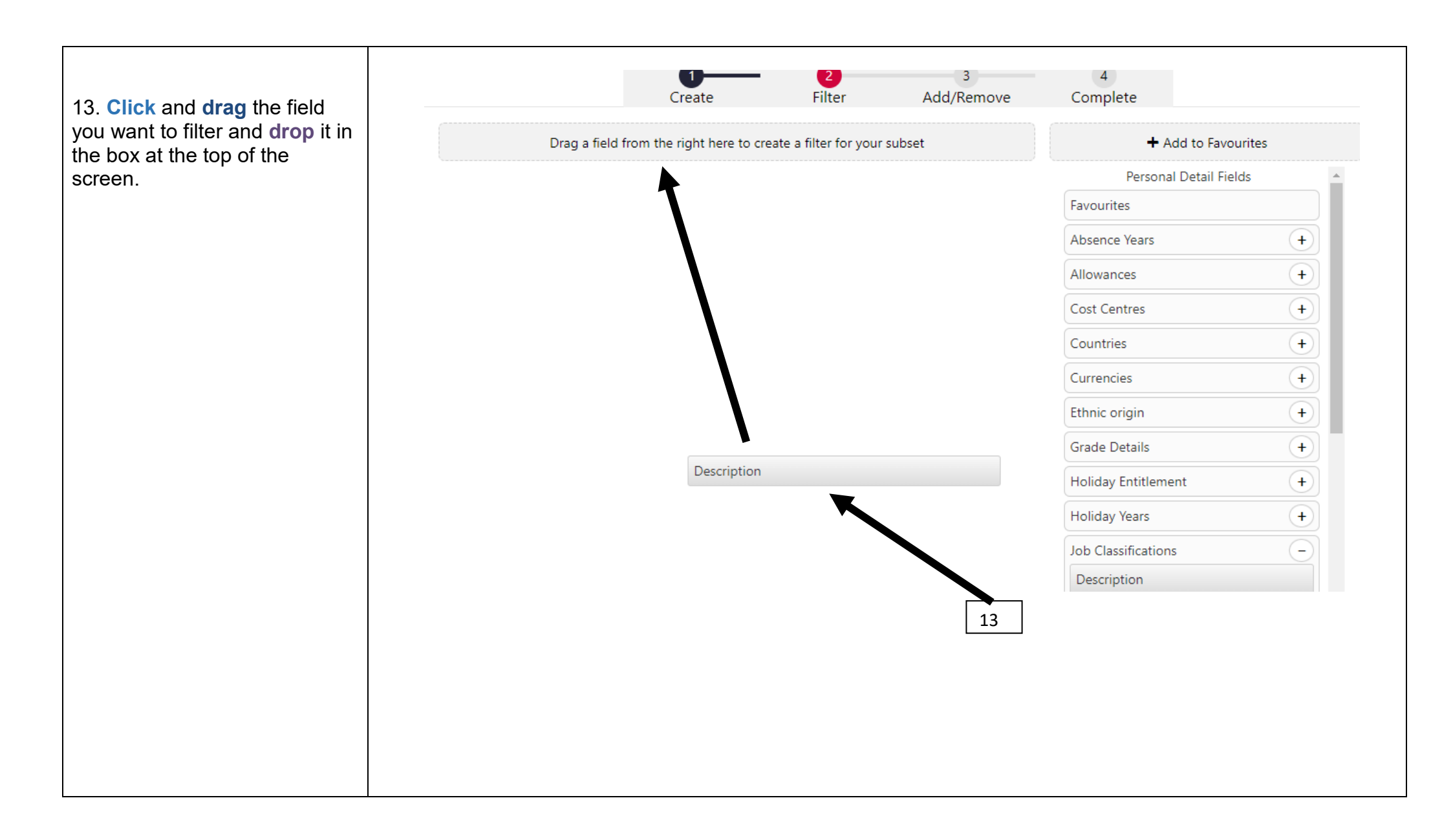

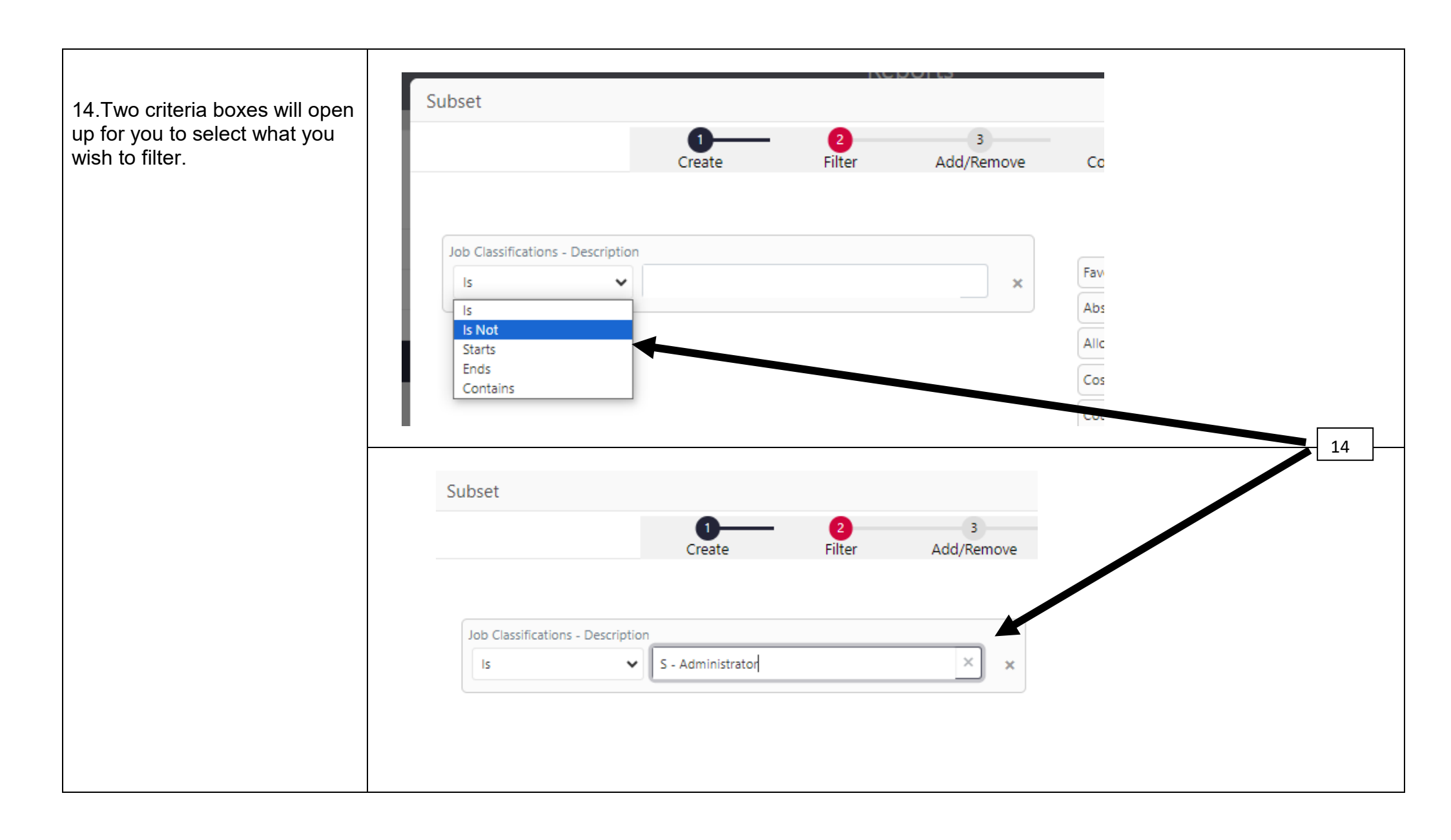

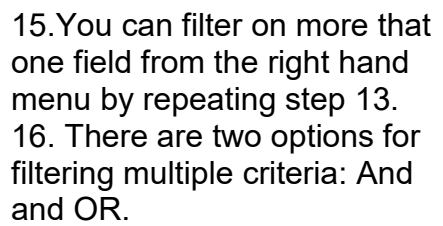

17. If you want the filter to be criteria 'a 'AND criteria 'b' then when dragging the field over, drop it on top of the one that is already there.

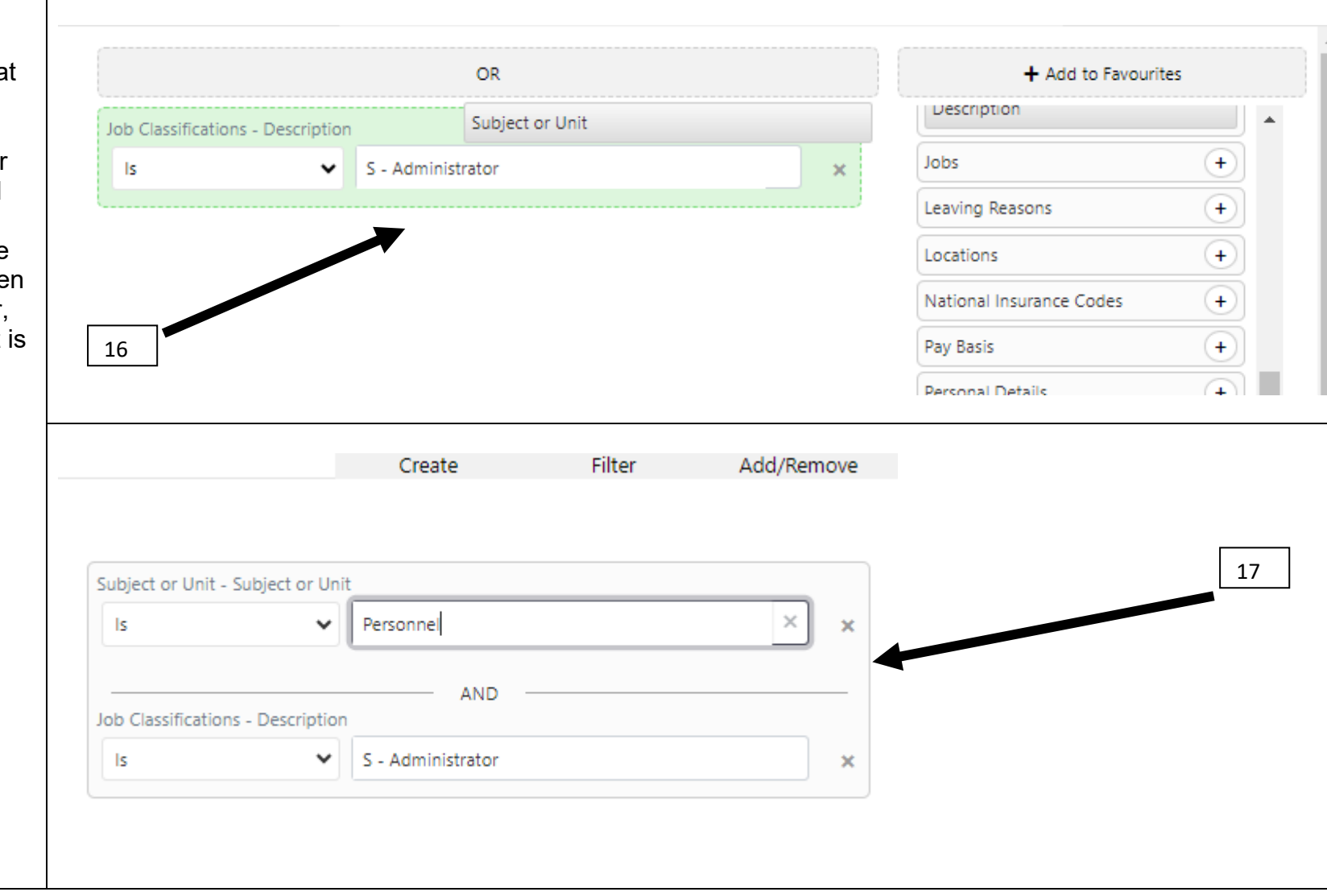

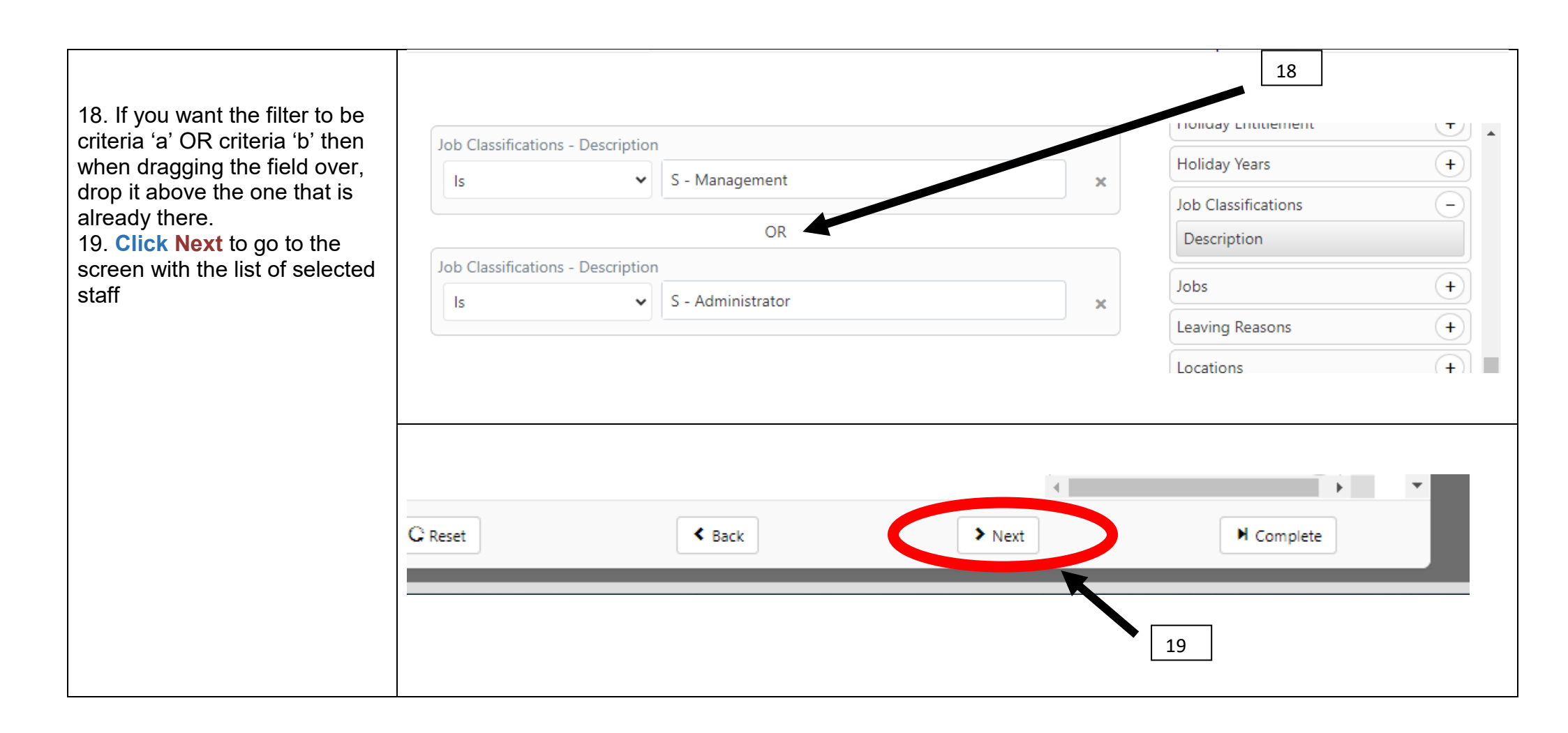

20.The selected subset shows in the box on the right. If any staff remain that did not meet the filter criteria, then they would show in the box on the left

|                     | 1<br>Create  | Filter          | Add      | 3<br>I/Remove       | 4<br>Complete     | [             |
|---------------------|--------------|-----------------|----------|---------------------|-------------------|---------------|
| Search Options: All | ▼ Is         | •               | Search   | ٩                   |                   |               |
| 0 Unselected        |              |                 | 26 Selec | ted                 | _                 |               |
| Name                | Job Title    | Subject or Unit |          | Name                | Job Title         | Subject or Un |
|                     |              |                 | <b>`</b> | Elizabeth<br>Alford | TRAINING RECORD   | Personnel     |
|                     |              |                 | 0        | Joe Bloggs          | TRAINING RECORD   | Personnel     |
|                     |              |                 | 0        | Jack Bloome         | r TRAINING RECORD | Personnel     |
|                     |              |                 | 0        | Agustin Brau        | n TRAINING RECORD | Personnel     |
|                     |              |                 |          | Laurie Casa         | TRAINING RECORD   | Personnel     |
| 4                   |              | ۱.              |          | Rachel<br>Celestine | TRAINING RECORD   | Personnel     |
| ⊌ ∢ 0 ⊳ ⊮           | 20 🔻 items p | er page         | 14       | ∢ 1 ► ►             | 20 🔻 items pe     | page          |
|                     | Add >        |                 |          |                     | Remove            |               |
| C Reset             |              | < Back          |          | > Next              |                   | ➡ Complete    |

21.If there is anyone you would like to remove from your subset, **click** on the **toggle** next to the name, it will turn green. **Click remove** to move that name to the box on the left.

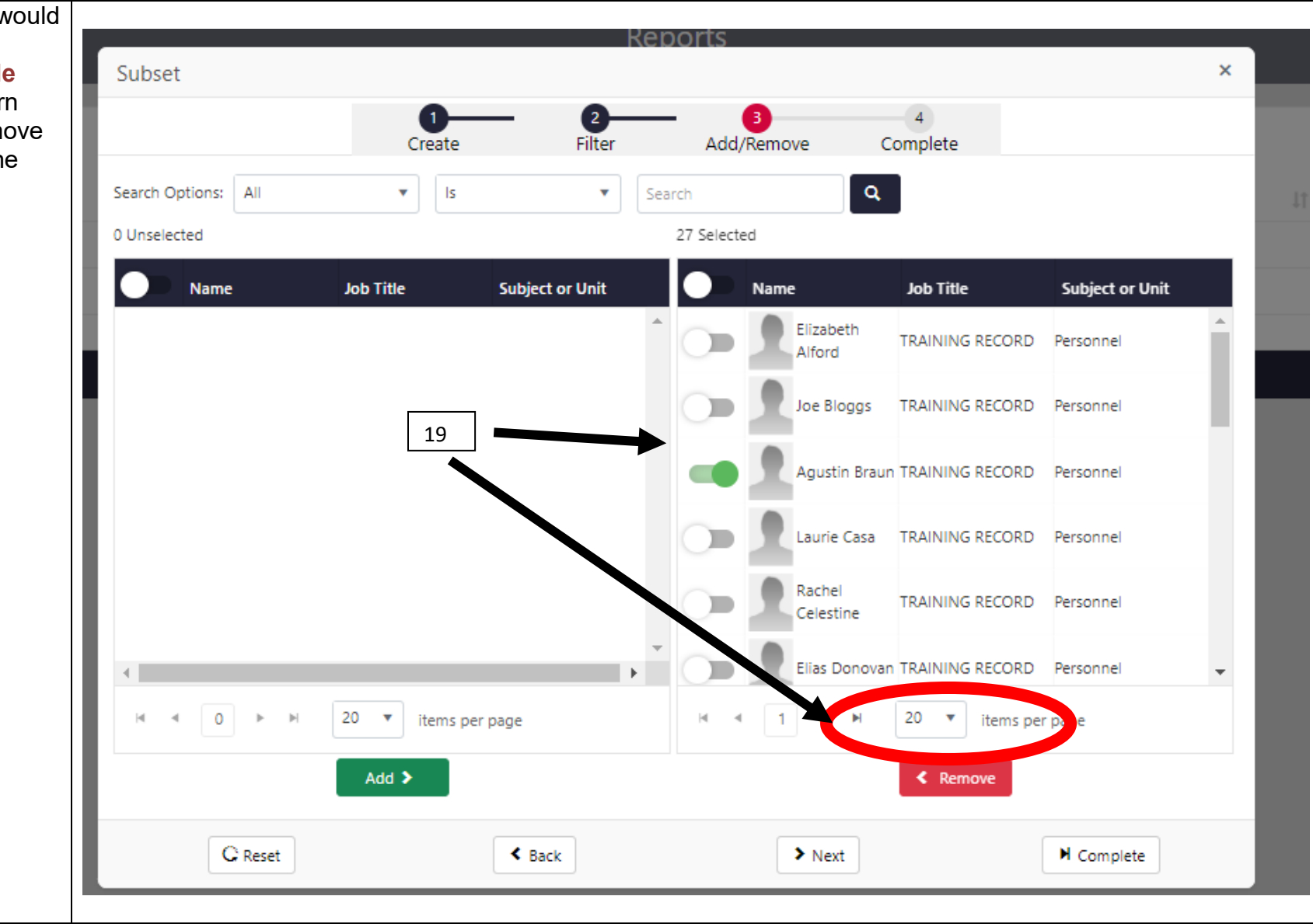

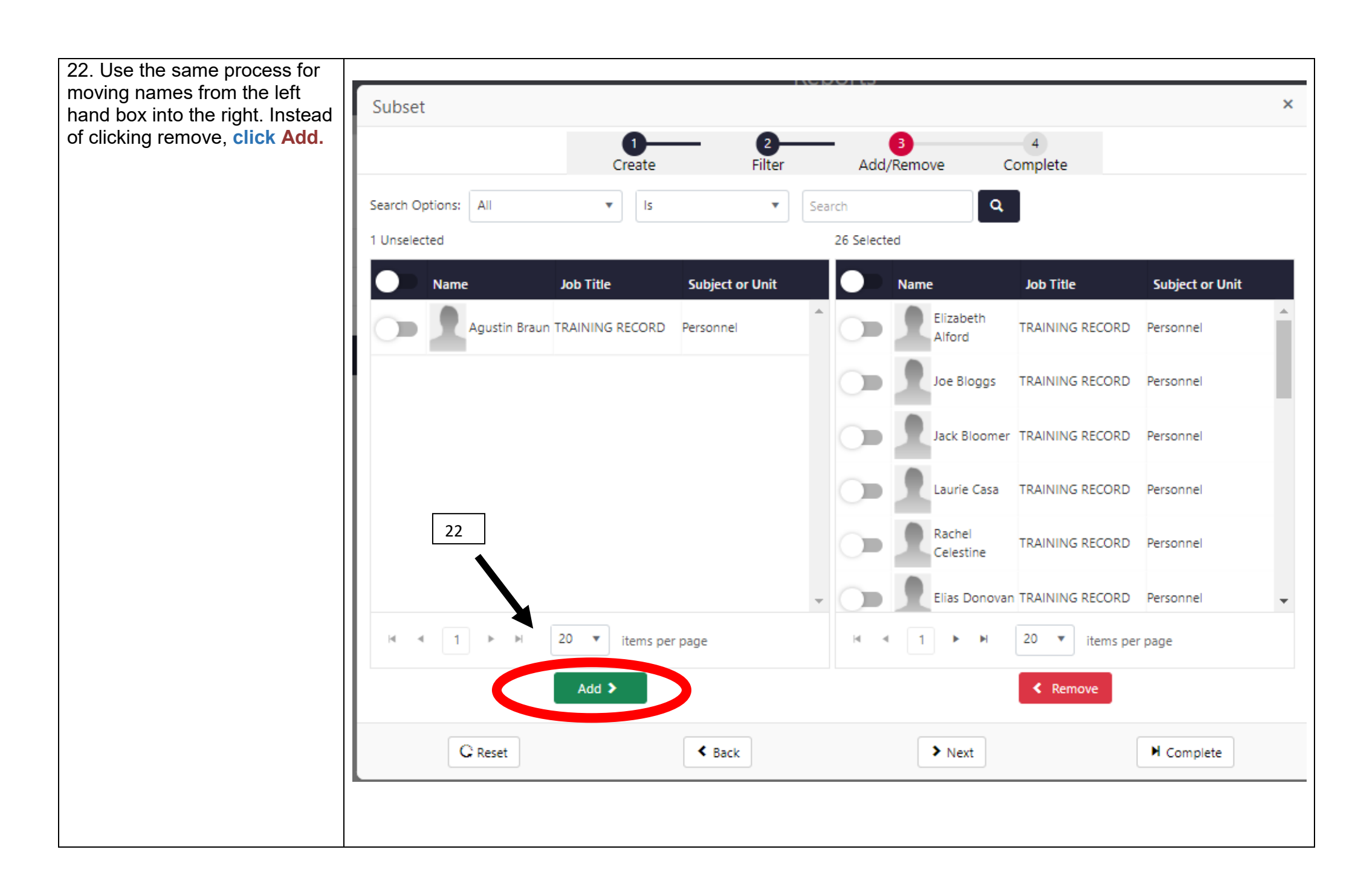

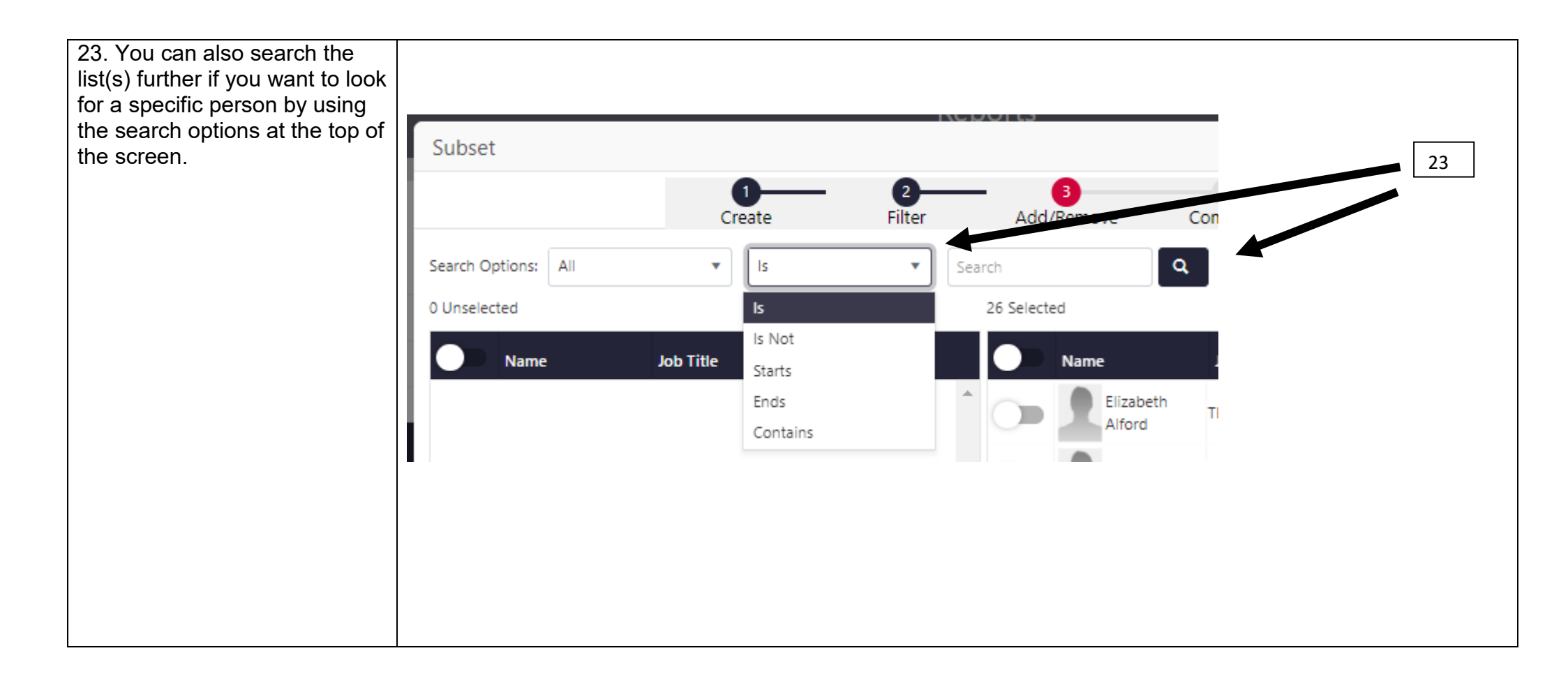

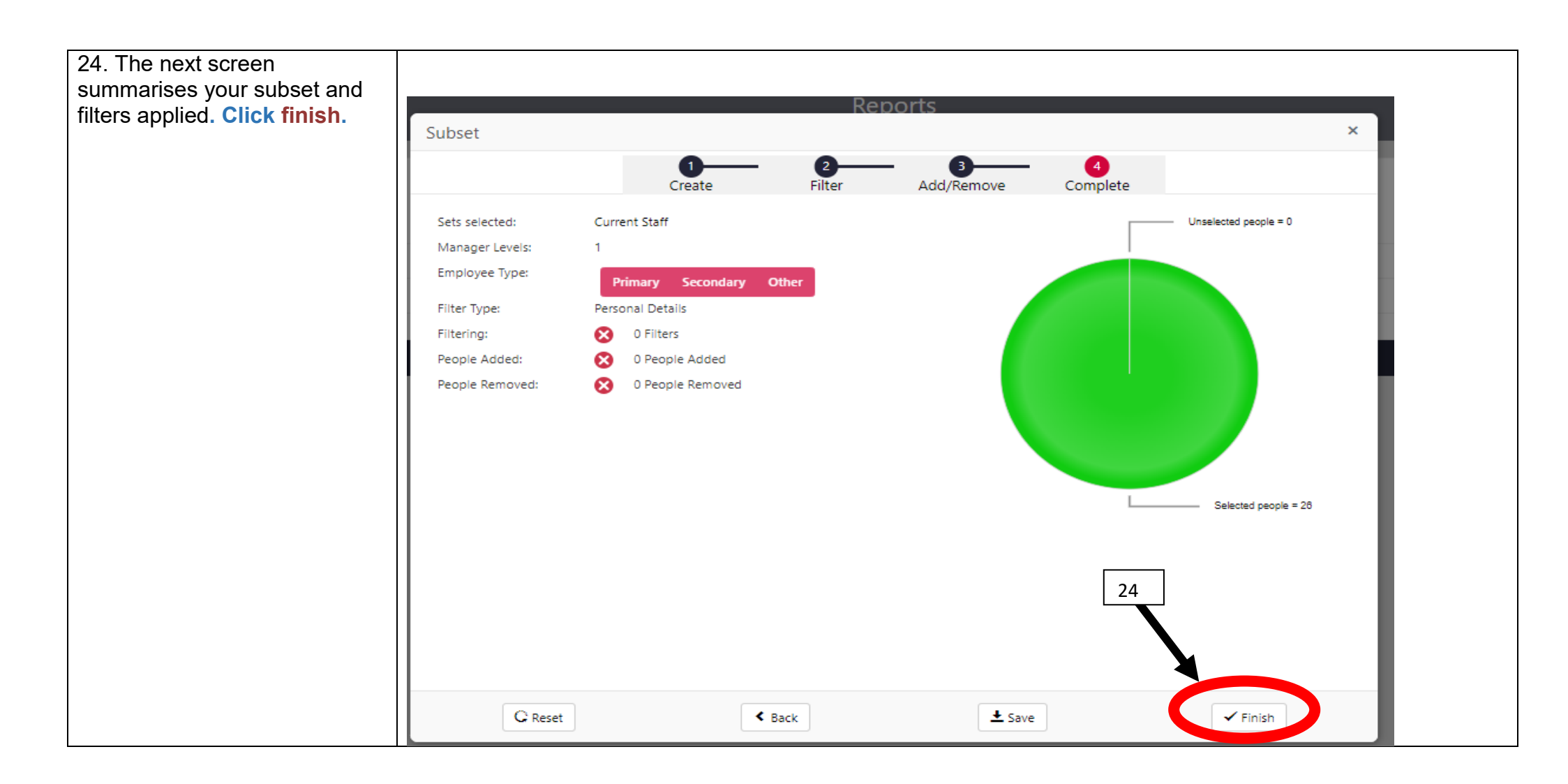

| -                                                  |                                      |            |  |           |    |   |    |
|----------------------------------------------------|--------------------------------------|------------|--|-----------|----|---|----|
|                                                    | Filter ×                             |            |  |           |    | × |    |
| 25. When a report is based on                      | Filter Save New Filter Saved Filters |            |  |           |    |   |    |
| screen will pop up. Enter the required date range. | Absence Reasons                      |            |  |           |    |   |    |
|                                                    | From Date                            | 10/30/2022 |  | Offset    |    |   |    |
|                                                    | To Date                              | 10/30/2023 |  | Offset    | 4  |   |    |
|                                                    | Absence                              |            |  |           |    | ~ | 25 |
|                                                    | Absence                              |            |  |           |    | ~ |    |
|                                                    | Reason                               |            |  |           |    |   |    |
|                                                    | Containing                           |            |  |           |    |   |    |
|                                                    |                                      |            |  | 🗸 Continu | le |   |    |
|                                                    |                                      |            |  |           |    |   |    |

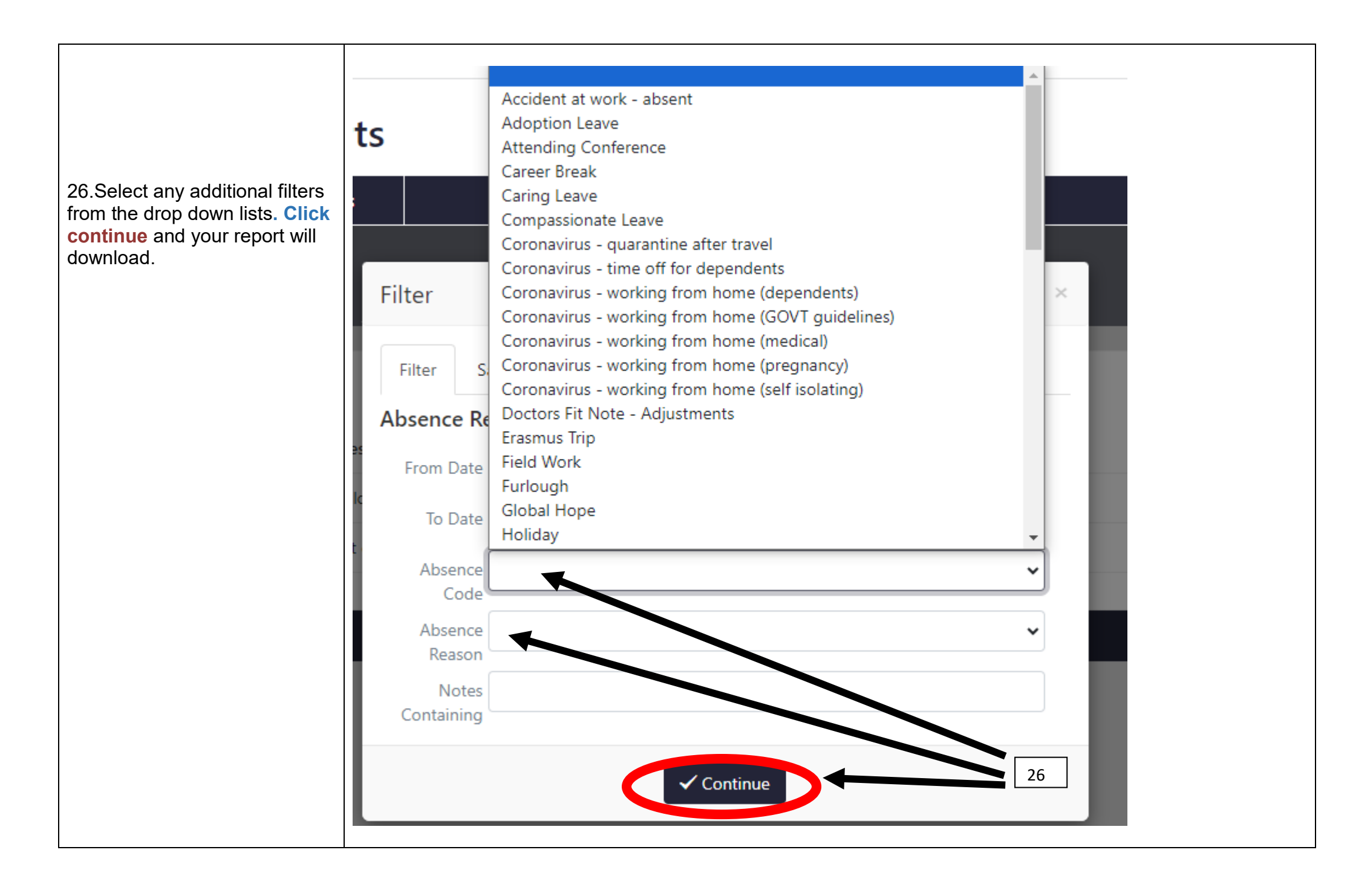

### **Sickness Absence**

All individuals are asked to complete self-cert forms for absences less than 7 calendar days and doctor's certificates are required for an absence of more than 7 calendar days. It is important that you chase these up with the individual. Reports can help you track this. Once this information has been entered on CIPHR, please ensure the documentation is uploaded to the CIPHR system, if you are in possession of the original this should be given back to the individual.

Despite the fact that with certain absences, there may be a need to collect and record different data, within one absence period there should be only one record or line of absence. For example, if an absence is initially recorded as Sickness Self-Certified, and it then continues for a longer period, the Absence code should be changed to reflect this ie Sickness Doctor Certified, and amend the Certificate To date for each new sick note, while leaving the absence end date blank until the person has returned. At the same time, keep a record of each Doctor's Certificate, including start and end dates in the Notes section to keep track of the information, ie

Dr Cert - 19/01/23, signed off until 25/01/2023 Dr Cert - 25/01/23, signed off until 31/01/2023 Dr Cert - 31/01/23, signed off until 13/02/2023 Dr Cert - 13/02/23, signed off until 27/02/2023

If you have not yet received the self-certificate or doctor's note and do not know what the sickness reason is, you can still enter the
absence as Unauthorised Absence and the dates of absence in CIPHR but it is important that this documentation is obtained and
CIPHR is updated for auditing purposes.

### **Manager Guidance**

#### MONITORING SICKNESS ABSENCE

In order to successfully manage absence it is important that it is monitored regularly. Liverpool Hope University is committed to managing attendance and your role in recording and monitoring absence will be key to this. This will ensure that appropriate action can be taken to support

employees and manage attendance. In order to monitor absence, you should be aware of the following information;

- One to Seven calendar days staff should call their line manager or nominated contact each day they are absent, within 30 minutes of their usual start time. When they return to work, they should complete a Sickness Absence Self-Cert Form (available from Personnel Intranet Site). This should be signed by the individual and their line manager during the Return to Work interview.
- Eight or more calendar days staff must obtain a signed doctor's certificate to cover the absence and forward it to the line manager as soon as possible
- The **WHOLE** period of sickness absence must be covered by a self-certificate, doctor's note or a combination of both.
- Action under the University's Sickness and Absence Monitoring Policy (attached) is triggered when an individual has either 3 periods of absence in a rolling 12 months or if they have a period of absence that is 10 consecutive days or more.

When monitoring the absence it is important that you consider the following issues *especially*;

- Stress related absence If you receive notification that a colleague is absent with a stress related illness it is important that you inform the relevant HR Manager immediately.
- Bereavement If you receive notification that an employee is absent due to bereavement please contact the relevant HR Manager
  immediately. The University offers a counselling service to support those who have lost someone close and this will allow us to send them
  the relevant information quickly.
- Accidents at work If you receive notification that a colleague is absent due to an accident at work, it is important that you inform the relevant HR Manager at the earliest opportunity. Personnel will liaise with the Health and Safety Assistant who will ensure that the accidents report form is completed, the cause of the accident is investigated and where necessary the information is passed to the relevant authority. It is important that in the event of an accident which results in an absence from work the Health and Safety Assistant is informed within 24 hours of the accident occurring.
- Sick pay entitlement If a colleague is off for a long term period ie more than 10 days, it is important that Personnel are informed as this
  may affect their entitlement to sick pay. For example, new staff are entitled to one month's full pay, and after four months service, an
  additional two months half pay or the statutory entitlement to sick pay, whichever is the greater.
- Unauthorised absence All sickness absence must be covered by either a self certificate if the period of absence is 7 days or less or a doctor's certificate if the period of absence exceeds 7 days. If these are not returned to Personnel within a 1 week period, then the absence may be deemed as unauthorised and pay may be deducted.
- **Time off for Dependents (TO)** does not include the right to pay and should normally be treated as unpaid leave. If someone has taken TO you should inform the relevant HR Manager immediately as this may affect the colleague's pay.

### **Absence Reports**

To run a report, see instructions above. If it offers you a subset, you can choose either some or all of your staff.

Some reports will then offer you further alternatives ie dates of absence or types of absence which you can choose or leave blank to show all records.

#### **Reasons for Absence**

You can run this report to show a particular type of absence ie holidays, or all types of absence (leave the field blank) within a chosen period of time for one or all of your staff.

#### **Sickness - With Notes**

This report is similar but just deals with those codes related to sickness. You can still choose dates and who you want to see on the report. When you run this report, it brings out all the sickness absence records over the past month that do not have a reason attached. It is important to collect this information for monitoring and audit purposes

#### Holiday Entitlement check - Current Year

This shows staff's holiday entitlements, how many holidays were brought forward from the previous year, how many have been taken and how many are left to take. Holidays will be shown in either days for Full Time staff, or Hours for Part Time staff.

#### Absence Reasons by Group

This is a useful report to run when entering sickness absence. It shows all the Sickness Absence Reasons that are currently in the system, by Group. When entering sickness absence, check the reason against this report to find an appropriate code. If you cannot find the appropriate reason in the report, contact <u>hopeciphr@hope.ac.uk</u> with the new absence reason and it will be added to the system.

#### **Toil Taken to Date**

This will allow managers/administrators to run a report to see what toil has logged and what toil has been taken.

#### **Absence Codes Reference List**

A list of all the valid absence codes that should be used.

#### **Email Addresses**

The email addresses for the staff in your area that you have access to.

### **Absence Statistics**

Personnel produce absence reports for managers on a monthly basis to monitor sickness absence. These reports allow managers to track the number of absences occurring within a rolling 12 month period and to identify whether there are any patterns in departmental or individual absence. These reports are sent to managers on or around the 20<sup>th</sup> of each month.

Quarterly absence statistics are also produced for Senior Management Team on the absence levels within each department and for the University as a whole, and these will continue to be produced by Personnel.

Reports are run on the 15<sup>th</sup> of every Month for the previous whole month, so it is important that details are kept up to date regularly. This includes chasing for outstanding Self Cert Forms and Doctor's Notes. In particular, Sickness Reasons must be entered and a *No-absence Reasons* report is available to run when required.

### **Work Patterns**

- Full Time Standard Patterns all full-time staff are on standard full time work patterns of 35 hours. Holidays are recorded in Days for these staff unless there is another reason to record these as hours, such as they work condensed hours.
- Part Time Regular Patterns these staff must have patterns entered into CIPHR and their absence should automatically calculate when they are in or not, ie hours/days. If you are aware that work patterns have changed, or are going to change for your staff, please contact Personnel with the new working times and we will amend the system. Holidays are typically recorded in **Hours** for these staff.
- Part Time Irregular Patterns as these staff are by definition on irregular work patterns, we cannot enter exact patterns on to CIPHR to automatically calculate absence. A pattern must be agreed to put onto the system which most closely aligns with their hours. This option should only affect a minimal number of staff. Holidays are recorded in **Hours** for these staff.

### **Holiday Entitlements**

- **Summary Totals Table** this can be found on the right-hand side of the Time Off page and shows the holiday entitlement for the individual, and as the person takes their holiday, these totals update themselves.
- Holidays are recorded in **Days** for full time staff and in **Hours** for part time staff.
- Once a year, in September, the holiday year and holiday entitlements will be updated for the new academic year.
- All holidays for the previous year should be entered into the system before 1 September to allow the totals to update automatically.
- When the system runs, it can carry over any unused holiday entitlements (maximum of 5 days). Additional holidays will only be rolled over where we have a specific instruction to do so from the manager. If we do not have an instruction to roll over unused holiday entitlement for an individual, these holidays will not be rolled over.

| 01 September 2023     | to 31 August 2024 | 1.0 13.0            | 17.0         |
|-----------------------|-------------------|---------------------|--------------|
| 26.0 <mark>8.5</mark> | 174.5             |                     |              |
|                       |                   |                     | Days         |
|                       | Hours             | Holiday Entitlement | 28.00        |
| Holiday Entitlement   | 160.00            | Holiday BF          | 3.00         |
| Holiday BF            | 17.00             | Holiday Taken       | 1.00         |
| Manual Adjustment     | 23.50             | Holiday Booked      | 13.00        |
| Holiday Taken         | 26.00             | Holiday Unverified  | 0.00         |
| Holiday Booked        | 0.00              | Holiday Left        | 17.00        |
| Holiday Unverified    | 8.50              |                     | TOIL (Hours) |
| Holiday Left          | 174.50            | Balance             | -1.25        |
| Holiday Changes       | 1.00              | Total Balance       | -1.25        |

### **Holiday Entitlement Table Overview**

Holiday Entitlement – This can be in hours or days

Holiday BF - Holiday Brought Forward - Maximum is equivalent of 5 days however, please consult the guidance on this

Manual Adjustment – This is typically PPL.

Holiday Taken – This is how much holiday has been taken to date.

Holiday Booked - This is holidays which have not yet been taken

Holiday Unverified - This is holidays waiting for verification - this will be holidays that an individual has put on for themselves

Holiday Left – If how many holidays the individual has left after holiday taken and holiday booked.

TOIL – Only applicable to grade 7 and below Professional Services staff. This will only appear if the individual has TOIL as a line of history. Users should only use TOIL accrued and TOIL taken. The option TOIL adjustment should not be used.

## **Further Information**

- Help Menu there is an option to email HR
- CIPHR Queries contact <u>hopeciphr@hope.ac.uk</u> or 3467.
- Absence Queries contact your HR Manager or Administrator. Details of these are on the Personnel website.

**Sickness Absence Policy** – is available to download from the Personnel website and will provide more specific details of how absence should be managed.

# Appendices

#### Appendix 1 – Absence Reasons

| Absence Reason                 | Code     | Absence Reason                         | Code |
|--------------------------------|----------|----------------------------------------|------|
| Accident at work - absent      | AW       | Paternity Leave                        | PL   |
| Adoption Leave                 | AL       | Paternity Leave - Extended             | PX   |
| Attending Conference           | AC       | Phased Return                          | PR   |
| Career Break                   | СВ       | Research Leave                         | RL   |
| Caring Leave                   | CAL      | Shared Parental Leave                  | SPL  |
| Compassionate Leave            | CL       | Sickness - Doctor Certified            | SD   |
| Doctors Fit Note - Adjustments | DFA      | Sickness - Leave During Day            | SA   |
| Erasmus Trip                   | ERAS     | Sickness - Self Certified              | SC   |
| Field Work                     | FW       | Study Leave / Personal<br>Development  | SL   |
| Furlough                       | FURLOUGH | Time Off for Dependents                | то   |
| Global Hope                    | GH       | TOIL Accrued                           | ТА   |
| Holiday                        | НО       |                                        |      |
| Jury Service                   | J        | TOIL Taken                             | TT   |
| Late                           | LA       | Trade Dispute                          | TD   |
| Maternity Leave                | ML       | Trade Union Representative<br>Business | TU   |
| Medical Appointments           | MA       | Training Course                        | ТС   |
| Parental Leave                 | ΡΑ       | Unauthorised Absence                   | UA   |
|                                |          | Unpaid Leave                           | UL   |